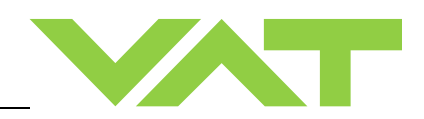

## Variable leak valve DN 16 (5/8") with integrated controller with RS232 interface

## Series 590 DN 16 mm (I.D. 5/8")

This manual is valid for the following product ordering number:

## 59024-.EGG-....

configured with firmware 600P.1G.21.00

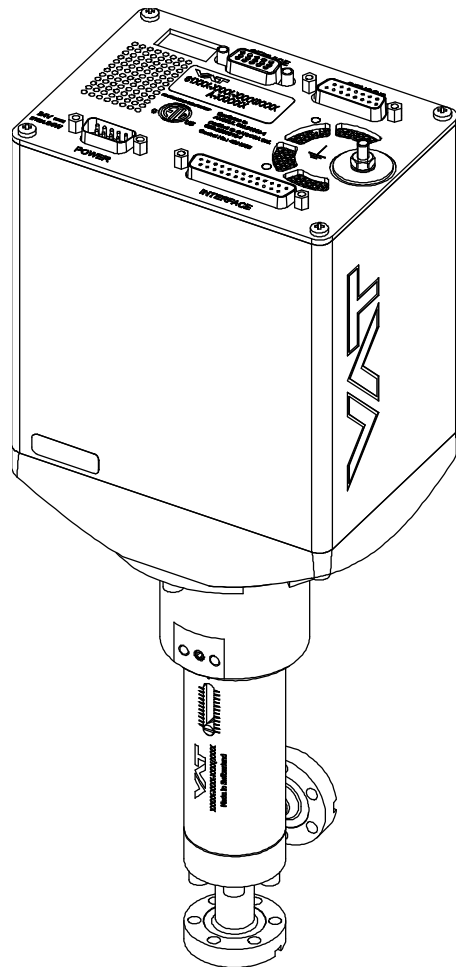

Sample picture

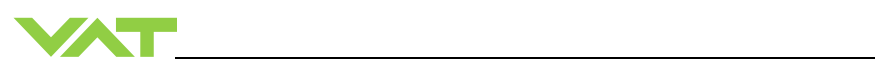

## Imprint

| Manufacturer | VAT Vakuumventile AG, CH-9469 Haag, Switzerland                                                                                                    |
|--------------|----------------------------------------------------------------------------------------------------|
|              | Website:         www.vatvalve.com           Phone:         +41 81 771 61 61           Fax:         +41 81 771 48 30           Email:         CH@vatvalve.com                                                                                                    |
| Publisher    | VAT Vakuumventile AG, CH-9469 Haag, Switzerland                                                                                                    |
| Editor       | VAT Vakuumventile AG, CH-9469 Haag, Switzerland                                                                                                    |
| Print        | VAT Vakuumventile AG, CH-9469 Haag, Switzerland                                                                                                    |
| Copyright    | © VAT Vakuumventile AG 2016<br>No part of these Instructions may be reproduced in any way (photocopies, microfilms or any other reproduction processes) nor may it be manipulated with electronic systems, duplicated or distributed without written permission from VAT. Offenders are liable to pay damages.<br>The original VAT firmware and updated state of the art versions of the VAT firmware are intended for use with VAT products. The VAT firmware contains a limited, time unlimited user license. The VAT firmware may not be used for purposes other than those intended nor is it permitted to make copies of the VAT firmware to other people.<br>The use of trade names, brand names, trademarks, etc. in these Instructions does not entitle third parties to consider these names to be unprotected and to |
|              | use them freely. This is in accordance with the meaning of the laws and acts covering brand names and trademarks.                                                                                                    |

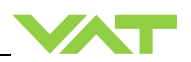

## Contents

| 1 | Des  | scription of product                                                   | 5        |
|---|------|------------------------------------------------------------------------|----------|
|   | 1.1  | Identification of product                                              | 5        |
|   | 1.2  | Use of product                                                         | 5        |
|   | 1.3  | Used abbreviations                                                     | 5        |
|   | 1.4  | Related documents.                                                     | 5        |
|   | 1.5  | Important information                                                  | 5        |
|   | 1.6  | Technical data                                                         | 6        |
|   |      | 1.6.1 Control and actuating unit                                       | 6        |
|   |      | 1.6.2 Valve unit                                                       | 7        |
| 2 | Saf  | ety                                                                    | 8        |
|   | 2.1  | Compulsory reading material                                            | 8        |
|   | 2.2  | Danger levels                                                          | 8        |
|   | 2.3  | Personnel qualifications                                               | 9        |
| 3 | Des  | sign and Function                                                      | 10       |
|   | 3.1  | Design                                                                 |          |
|   | 3.2  | Function                                                               |          |
| 4 | Inci | tallation                                                              | 44       |
| 4 | 4.1  | Unpacking                                                              |          |
|   | 4.2  | Installation into the system                                           |          |
|   |      | 4.2.1 Installation space condition                                     | 13       |
|   |      | 4.2.2 Connection overview                                              |          |
|   |      | 4.2.3 Installation procedure                                           | 15       |
|   |      | 4.2.4 Admissible forces                                                |          |
|   |      | 4.2.4.1 Admissible forces at controller                                |          |
|   | 4.3  | Electrical connection.                                                 |          |
|   |      | 4.3.1 Ground connection                                                |          |
|   |      | 4.3.2 Sensor supply concepts                                           |          |
|   |      | 4.3.3 Power and sensor connection (+24 VDC sensors)                    |          |
|   |      | 4.3.3.1 Sensor power wiring via controller                             |          |
|   |      | 4.3.3.2 Sensor power wiring external                                   |          |
|   |      | 4.3.4 Power and sensor connection (±15 VDC sensors) without opt. SPS n | nodule21 |
|   |      | 4.3.4.1 Sensor power wiring via controller                             | 21       |
|   |      | 4.3.4.1 Sensor power wiring external                                   |          |
|   |      | 4.3.5 Service port connection                                          | 23       |
|   | 4.4  | RS232 interface                                                        | 23       |
|   |      | 4.4.1 Settings                                                         | 23       |
|   |      | 4.4.2 RS232 Schematics                                                 | 23       |
|   |      | 4.4.2.1 Configuration with switches for digital inputs                 | 24       |
|   |      | 4.4.2.2 Configuration with voltage source for digital inputs           |          |
|   |      | 4.4.2.3 Digital inputs                                                 |          |
|   | 4.5  | Initial operation                                                      | 27       |
|   |      | 4.5.1 Setup procedure                                                  | 27       |
|   |      | 4.5.2 RS232 Interface configuration                                    | 27       |
|   |      | 4.5.3 LOGIC I/O configuration                                          |          |
|   |      | 4.5.4 Valve configuration                                              |          |
|   |      | 4.5.5 Sensor configuration                                             |          |
|   |      | 4.5.6 ZERO                                                             | 31       |
|   |      | 4.5.7 Fixed PI upstream configuration                                  |          |
|   |      | 4.5.7.1 Position Limit open adjustment                                 |          |
|   | 4.6  | Tuning of control performance                                          |          |
|   |      | 4.6.1 Tuning of control performance with fixed PI pressure controller  | 34       |
|   |      | 4.6.1.1 Optimizing P gain and I gain                                   | 34       |
|   |      |                                                                        |          |

|    | 4.7        | RS232 interface commands                        | 37         |
|----|------------|-------------------------------------------------|------------|
|    |            | 4.7.1 RS232 command syntax                      | 37         |
|    |            | 4.7.2 Control commands                          | 37         |
|    |            | 4.7.3 Inquiry commands                          | 38         |
|    |            | 4.7.4 Position Limit open (setup command)       |            |
|    |            | 4.7.5 Setup commands                            |            |
|    |            | 4.7.5.1 Overview pressure controller            |            |
|    |            | 4.7.6 Pressure control algorithem               |            |
|    |            | 4.7.6.1 Adaptive control algorithm (downstream) |            |
|    |            | 4.7.6.2 Fixed 1 control algorithm               |            |
|    |            | 4.7.0.5 Fixed 2 control algorithm               |            |
|    |            | 477 Frror messages                              |            |
|    |            |                                                 |            |
| 5  | One        | ration                                          | 57         |
| •  | 5 1        | Normal operation                                | 57         |
|    | 5.1        | 5.1.1 Local operation                           |            |
|    |            | 5.1.2 Remote operation                          |            |
|    | 52         | Close valve                                     |            |
|    | 5.3        | Open valve                                      |            |
|    | 5.4        | Position control                                |            |
|    | 5.5        | Pressure control                                |            |
|    | 5.6        | Display information                             | 60         |
|    |            | 5.6.1 Power up                                  | 60         |
|    |            | 5.6.2 Operation                                 | 61         |
|    |            | 5.6.3 Errors                                    | 61         |
|    |            | 5.6.4 Safety mode                               | 61         |
|    | 5.7        | Operation under increased temperature           | 62         |
|    |            | 5.7.1 Bake-out                                  | 62         |
|    | 5.8        | Behavior during power up                        | 63         |
|    | 5.9        | Behavior during power failure                   | 63         |
|    | 5.10       | I rouble shooting                               | 64         |
| 6  | Mai        | ntenance                                        | 66         |
| •  | man        |                                                 |            |
| 7  | Ron        | aire                                            | 67         |
| '  | 7 1        | Peolacement of dianhragm                        | U1         |
|    | 1.1        |                                                 | 00         |
| 8  | Dier       | mounting and Storage                            | 70         |
| 0  |            | Diamounting                                     | 70         |
|    | 0.1<br>8.2 | Distributiung                                   | 70         |
|    | 0.2        | Slorage                                         |            |
| ٩  | Pac        | kaging and Transport                            | 72         |
| 3  |            |                                                 | 1 <b>Z</b> |
|    | 9.1        | Transport                                       | 12         |
|    | 9.2        | 11a1iopuit                                      | 13         |
| 10 | Disr       | nosal                                           | 74         |
| 10 |            |                                                 | / 4        |
| 11 | Spa        | re parts                                        | 75         |
|    | •          | •                                               |            |
| 12 | Арр        | endix                                           | 76         |
|    |            |                                                 |            |

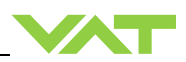

# **1** Description of product

## 1.1 Identification of product

The fabrication number and order number are fixed on the product directly or by means of an identification plate.

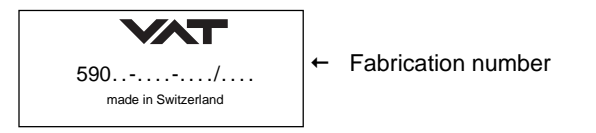

## 1.2 Use of product

Use product for clean and dry vacuum applications only. Other applications are only allowed with the written permission of VAT.

### 1.3 Used abbreviations

| Abbreviation | Description                  |
|--------------|------------------------------|
| СРА          | Control Performance Analyzer |

### 1.4 Related documents

- Product data sheet
- Dimensional drawing

### 1.5 Important information

This symbol points to a very important statement that requires particular attention.

### Example:

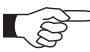

Ē

VAT disclaims any liability for damages resulting from inappropriate packaging.

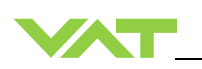

## 1.6 Technical data

### 1.6.1 Control and actuating unit

| Description                                                                                |                                                |                     |  |  |
|--------------------------------------------------------------------------------------------|------------------------------------------------|---------------------|--|--|
| Input voltage 1)                                                                           | +24 VDC (±10%) @ 0.5 V pk-pk max.              | [connector: POWER]  |  |  |
| Power consumption                                                                          | 38 W                                           | [connector: POWER]  |  |  |
| Sensor power supply output <sup>2)</sup>                                                   | +24 VDC / 1500 mA max.                         | [connector: SENSOR] |  |  |
| Sensor input<br>Signal input voltage / Input resistance<br>ADC resolution<br>Sampling time | 0-10 VDC / Ri>100 kΩ<br>0.23 mV<br>10 ms       | [connector: SENSOR] |  |  |
| Ambient temperature 0 °C to +50 °C max. (<35 °C recommended)                               |                                                |                     |  |  |
| Pressure control accuracy                                                                  | 5 mV or 0.1% of setpoint, whichever is greater |                     |  |  |
| Position resolution / position control capability 100'000 (full stroke)                    |                                                |                     |  |  |
| Typical closing / opening time 3.5 s                                                       |                                                |                     |  |  |

<sup>1)</sup> Internal overcurrent protection by a PTC device.

<sup>2)</sup> Refer to chapter «Sensor supply concepts» for details.

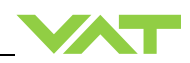

#### 1.6.2 Valve unit

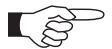

Please refer to Product data sheet.

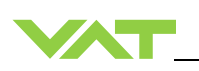

# 2 Safety

## 2.1 Compulsory reading material

Read this chapter prior to performing any work with or on the product. It contains important information that is significant for your own personal safety. This chapter must have been read and understood by all persons who perform any kind of work with or on the product during any stage of its serviceable life.

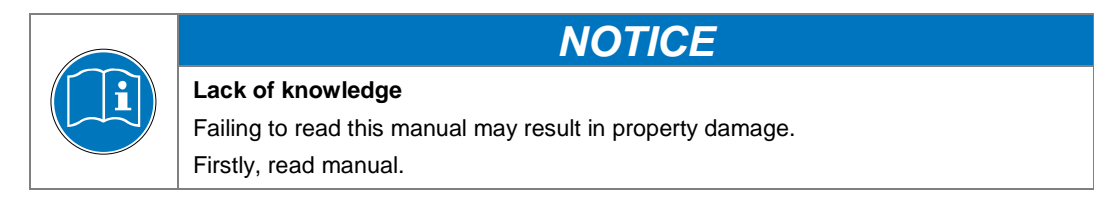

These Installation, Operating & Maintenance Instructions are an integral part of a comprehensive documentation belonging to a complete technical system. They must be stored together with the other documentation and accessible for anybody who is authorized to work with the system at any time.

### 2.2 Danger levels

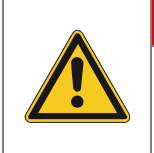

## High risk

Indicates a hazardous situation which, if not avoided, will result in death or serious injury.

🚯 DANGER

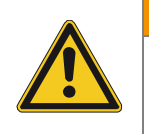

#### Medium risk

Indicates a hazardous situation which, if not avoided, could result in death or serious injury.

**A**CAUTION

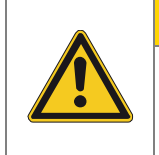

## Low risk

Indicates a hazardous situation which, if not avoided, may result in minor or moderate injury.

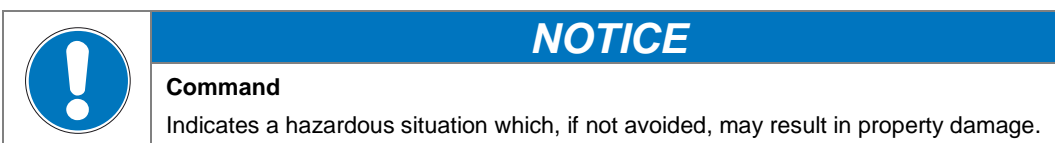

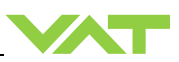

## 2.3 Personnel qualifications

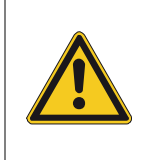

#### Unqualified personnel

Inappropriate handling may cause serious injury or property damage. Only qualified personnel are allowed to carry out the described work.

**WARNING** 

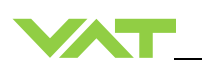

# 3 Design and Function

3.1 Design

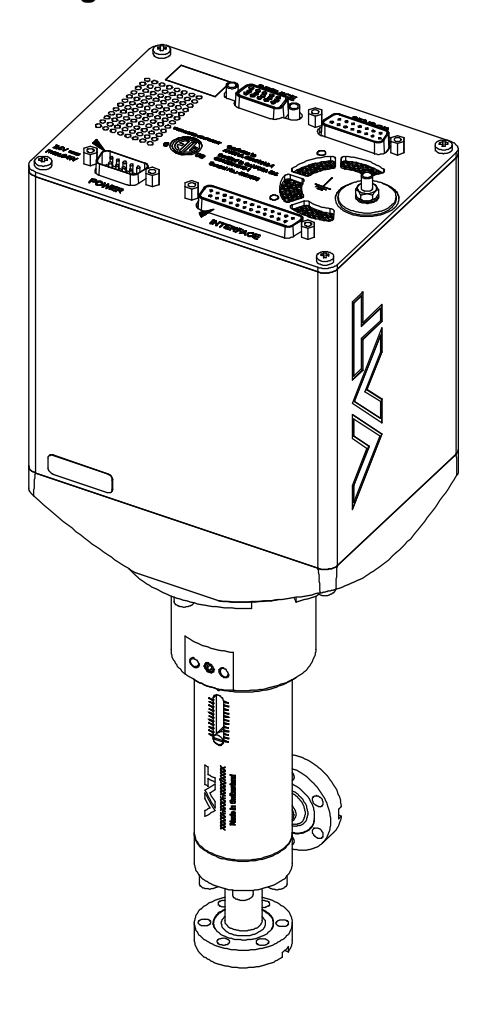

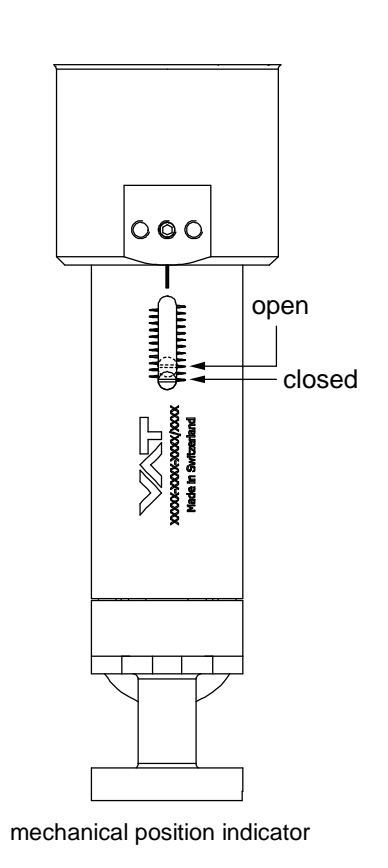

## 3.2 Function

The valve plate acts as a throttling element and varies the conductance of the valve opening. Actuation is performed with a stepper motor and controller. The stepper motor/controller version ensures accurate pressure control due to exact gate positioning.

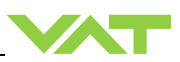

# 4 Installation

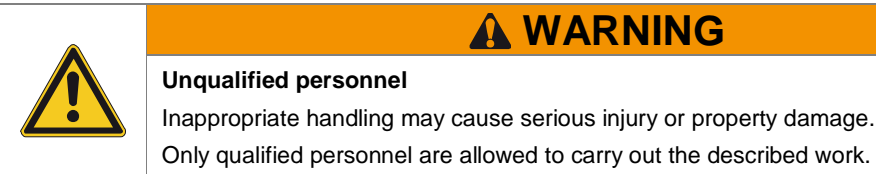

## 4.1 Unpacking

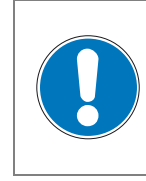

# NOTICE

**Physical overstraining at controller** Inappropriate handling with the valve may cause in damage of controller. Do not place the valve on the controller panel.

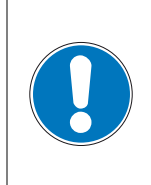

# NOTICE

Damage of valve and flanges

Inappropriate handling with the valve may cause in damage of controller.

Pay attention that valve and flanges don't get damaged when the valve is lifting out of the box and handled afterwards.

NOTICE

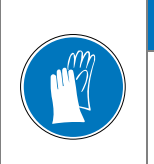

#### Contamination

Plate and other parts of the valve must be protected from contamination. Always wear clean room gloves when handling the valve.

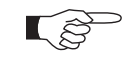

- Make sure that the supplied products are in accordance with your order.
- Inspect the quality of the supplied products visually. If it does not meet your requirements, please contact VAT immediately.
- Store the original packaging material. It may be useful if products must be returned to VAT.
- 1. Open the transport case and remove inside packing material as far as necessary.
- 2. Lift the valve carefully and place it on a clean place.

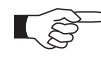

Do not remove protective foils from valve opening

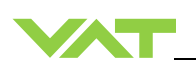

## 4.2 Installation into the system

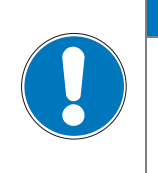

## Sealing surfaces

Sealing surfaces of valve and vacuum system could be damage in case of incorrect handling.

NOTICE

NOTICE

Only qualified personal are allowed to install the valve into the vacuum system.

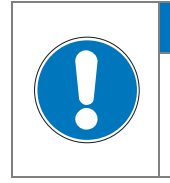

#### Wrong connection

Wrong connection may result in damage of controller or power supply. Connect all cables exactly as shown in the following descriptions and schematics.

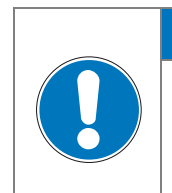

NOTICE

NOTICE

## **Burned connector pins (spark)** Connector pins or electronic parts could damage, if plugged and unplugged under power.

Do not plug or unplug connectors under power.

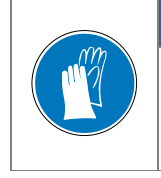

## Contamination

Plate and other parts of the valve must be protected from contamination. Always wear clean room gloves when handling the valve.

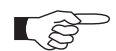

Mount valve to a clean system only.

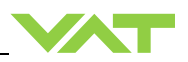

### 4.2.1 Installation space condition

- (j)
- Install the valve with integrated controller with space for dismantling and air circulation as shown in figure below.

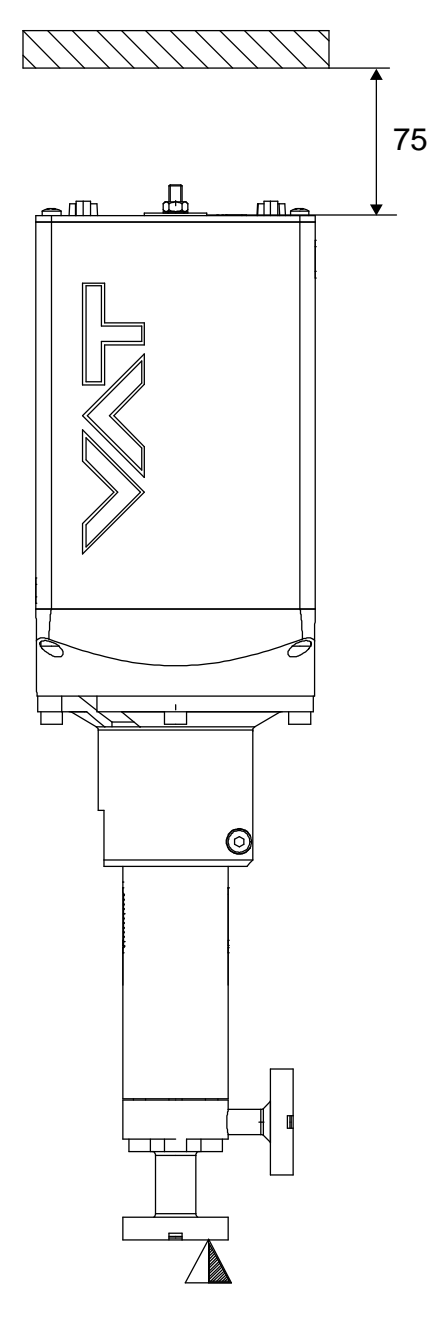

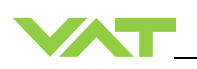

#### 4.2.2 Connection overview

#### System:

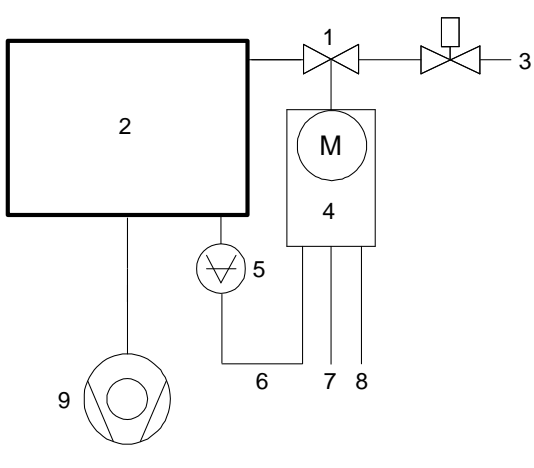

- 1 Valve
- 2 Process chamber
- 3 Gas inlet
- 4 Controller
- 5 Pressure sensor
- 6 Sensor cable
- 7 Cable to remote control unit (RS232)
- 8 Cable to power supply
- 9 Pump

### Controller:

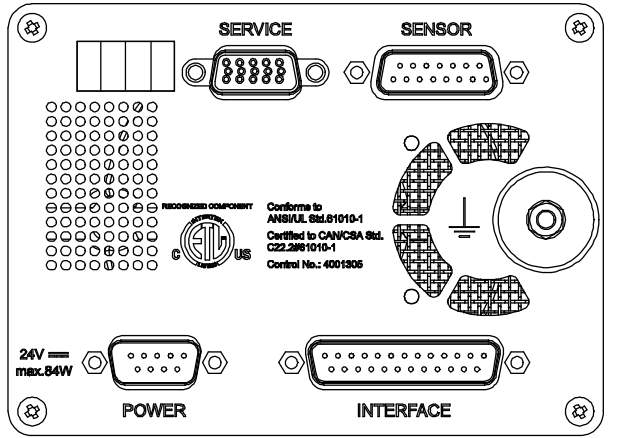

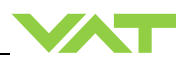

#### 4.2.3 Installation procedure

- 1. Remove protection flanges only prior assembly into the vacuum system.
- 2. Install valve [1] into the vacuum system.

- The valve seat side is indicated by the symbol «∆» on dimensional drawing, see also «Installation space condition».
  - Do not admit higher forces to the valve than indicated under «Admissible forces».
  - Make sure that enough space is kept free to do preventive maintenance work. The required space is indicated on the dimensional drawing.
- 3. Install the sensor [5] according to the recommendations of the sensor manufacturer and directives given under «Requirements to sensor connection».
- 4. Connect pressure sensor cable [6] to sensor and then to valve (connector: SENSOR). Refer to chapter «Electrical connection» for correct wiring. 59024-.EGG-.... supports 1 sensor.
- 5. Connect valve to RS232 [7] (connector: INTERFACE). Refer to «RS232 schematics» for correct wiring.
- Connect power supply [8] to valve (connector: POWER). Refer to chapter «Electrical connection» for correct wiring.

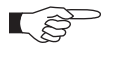

To provide power to the valve motor pins 4 and 8 must be bridged, otherwise motor interlock is active and thevalve enters the safety mode and is not operative. Refer also to «Safety mode».

7. Perform «Setup procedure» to prepare valve for operation.

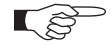

Without performing the setup procedure the valve will not be able to do pressure control.

#### 4.2.4 Admissible forces

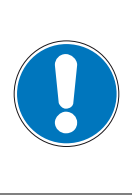

# Force at valve body and flange

Forces from the weight of other components can lead to deformation of the valve body and flanges.

NOTICE

Do not apply any force at valve body or flanges.

#### 4.2.4.1 Admissible forces at controller

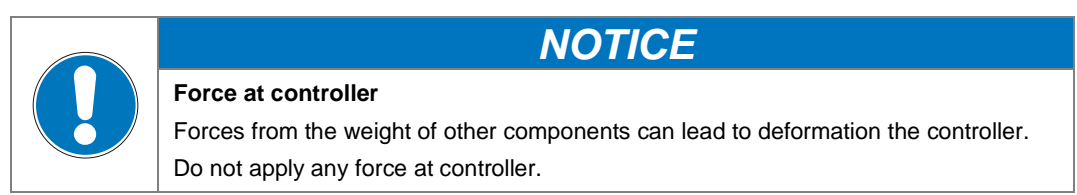

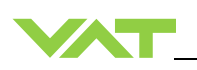

## 4.3 Electrical connection

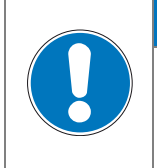

## Wrong connection

Wrong connection may result in damage of controller or power supply. Connect all cables exactly as shown in the following descriptions and schematics.

NOTICE

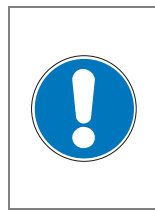

## **NOTICE** Burned connector pins (spark)

Connector pins or electronic parts could damage, if plugged and unplugged under power.

Do not plug or unplug connectors under power.

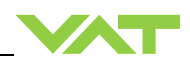

#### 4.3.1 Ground connection

Recommendation for ground strap between controller and system (chassis)

| Material         | L (Length max.) | B1 (min.) | B2 (min.) | d1 (Ø) | d2 (Ø)     |
|------------------|-----------------|-----------|-----------|--------|------------|
| copper<br>tinned | 200 mm          | 25 mm     | 25 mm     | 4.5 mm | customized |

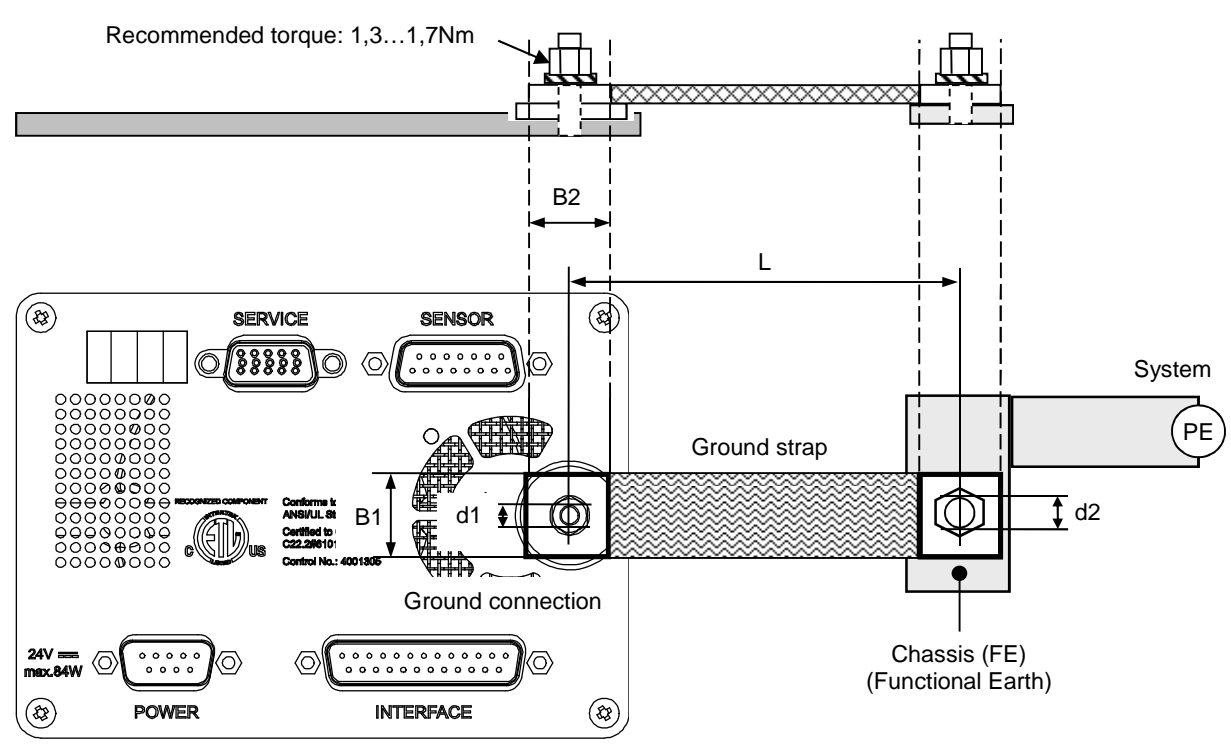

Valve controller

- Connection plates of ground strap must be total plane for a good electrical contact!
- The connection point at chassis (FE) must be blank metal (not coated). It is also possible to connect the ground strap at system chamber if it is well connected to PE.
- Avoid low chassis cross section to the system PE connection. (min. same cross section as ground strap)

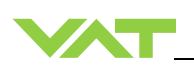

#### 4.3.2 Sensor supply concepts

This valve offers 2 alternative concepts to supply the sensor(s) with power. This depends on the sensor type and valve version that is used.

Concepts:

- External +24 VDC supplied to POWER connector is feedthrough to SENSOR connector to supply 24 VDC sensors. Refer to chapter «Power and sensor connection (+24 VDC sensors)» for schematic and correct wiring.
- External ±15 VDC supplied to POWER connector is feedthrough to SENSOR connector to supply ±15 VDC sensors. Refer to chapter «Power and sensor connection (±15 VDC sensors) without optional SPS module» for schematic and correct wiring.

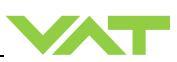

#### 4.3.3 Power and sensor connection (+24 VDC sensors)

#### 4.3.3.1 Sensor power wiring via controller

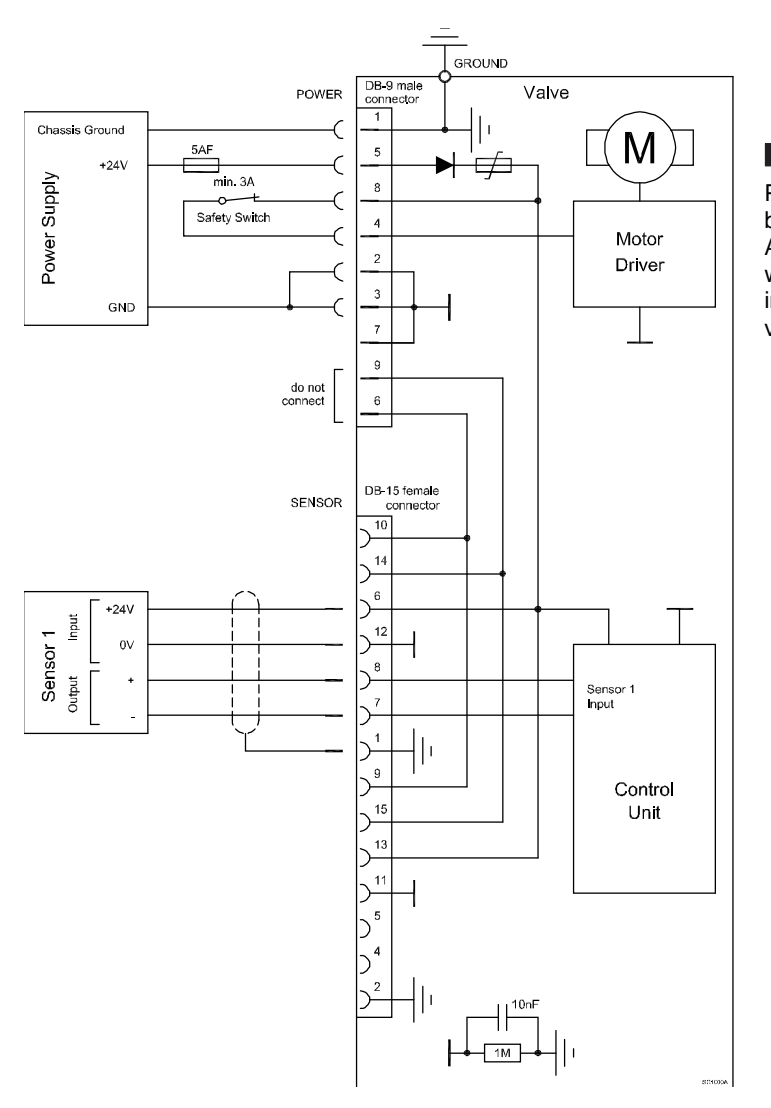

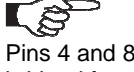

Pins 4 and 8 must be bridged for operation. An optional switch would allow for motor interlock to prevent valve from moving.

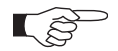

- Use shielded sensor cable(s). Keep cable as short as possible, but locate it away from noise sources.
- Connect Power supply (+24 / GND) at DB–9 male power connector and Sensors (+24V / 0V / + / -) at DB–15 female sensor connector exactly as shown in the drawing above!
- Connector: Use only screws with 4-40 UNC thread for fastening the connectors!

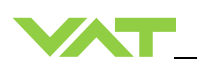

#### 4.3.3.2 Sensor power wiring external

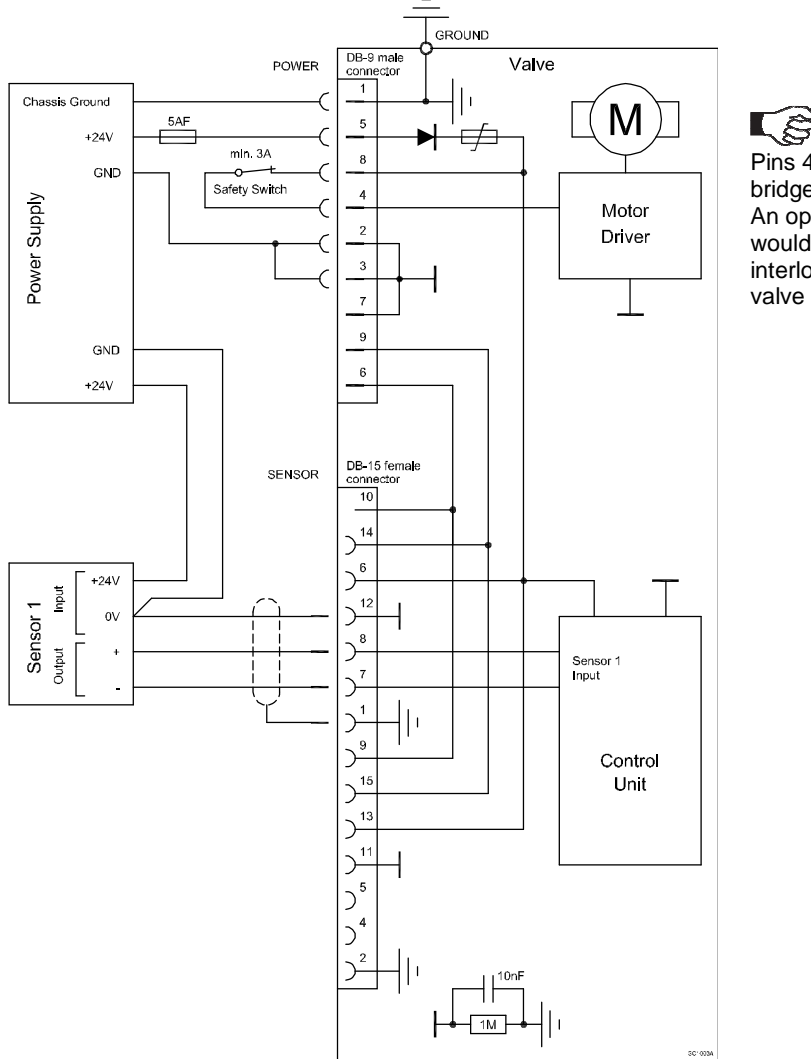

Pins 4 and 8 must be bridged for operation. An optional switch would allow for motor interlock to prevent valve from moving.

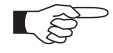

- Use shielded sensor cable(s). Keep cable as short as possible, but locate it away from noise sources.
- Connect Power supply (+24 / GND) at DB–9 male power connector and Sensors (0V / + / -) at DB–15 female sensor connector exactly as shown in the drawing above!
- Connector: Use only screws with 4–40 UNC thread for fastening the connectors!

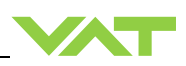

#### 4.3.4 Power and sensor connection (±15 VDC sensors) without opt. SPS module

[590...-..**G**.-..../590...-..**H**.-.... versions only]

4.3.4.1 Sensor power wiring via controller

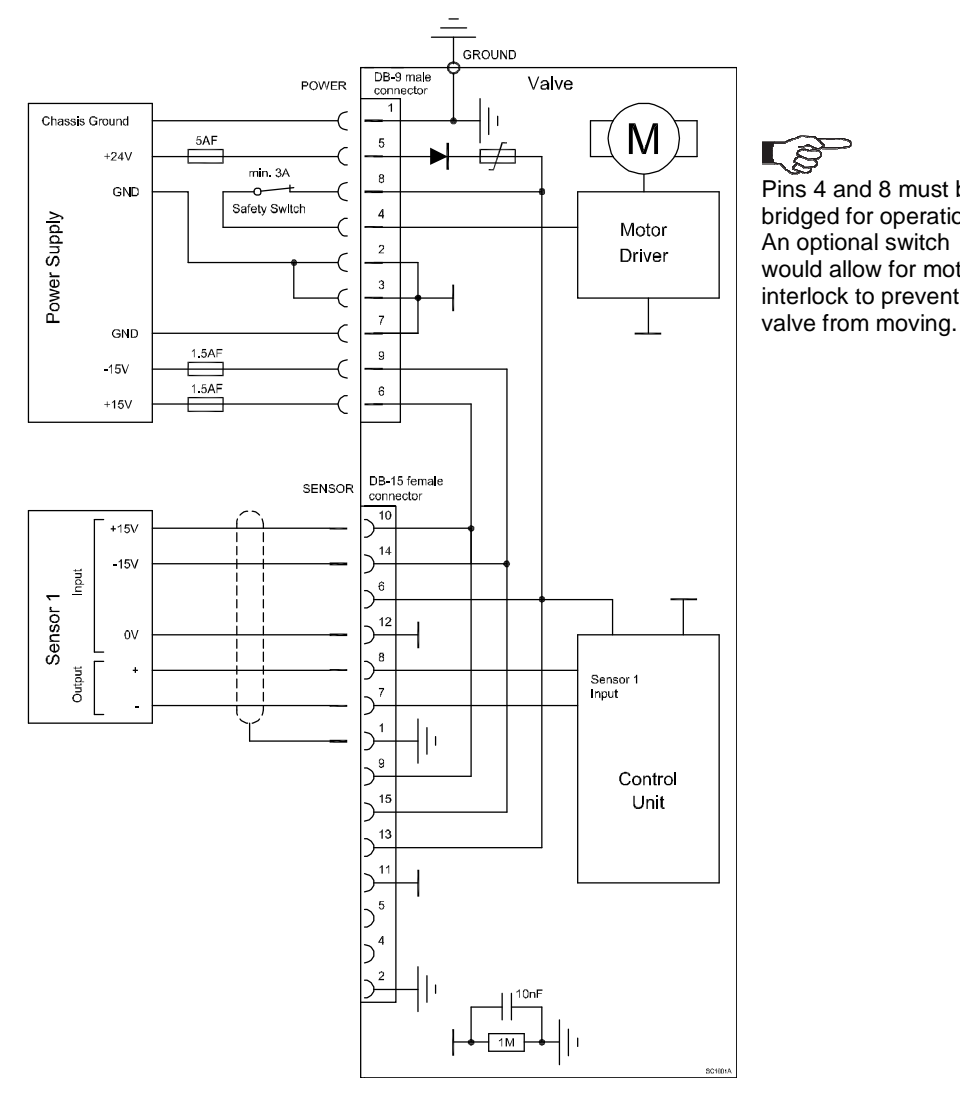

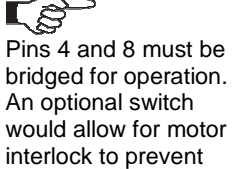

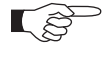

- Use shielded sensor cable(s). Keep cable as short as possible, but locate it away • from noise sources.
- Connect Power supply (+24 / GND and GND / -15V / +15V) at DB-9 male power • connector and Sensors (+15V / -15V / 0V / + / -) at DB-15 female sensor connector exactly as shown in the drawing above!
- Connector: Use only screws with 4-40 UNC thread for fastening the connectors!

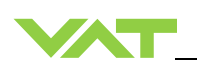

#### 4.3.4.1 Sensor power wiring external

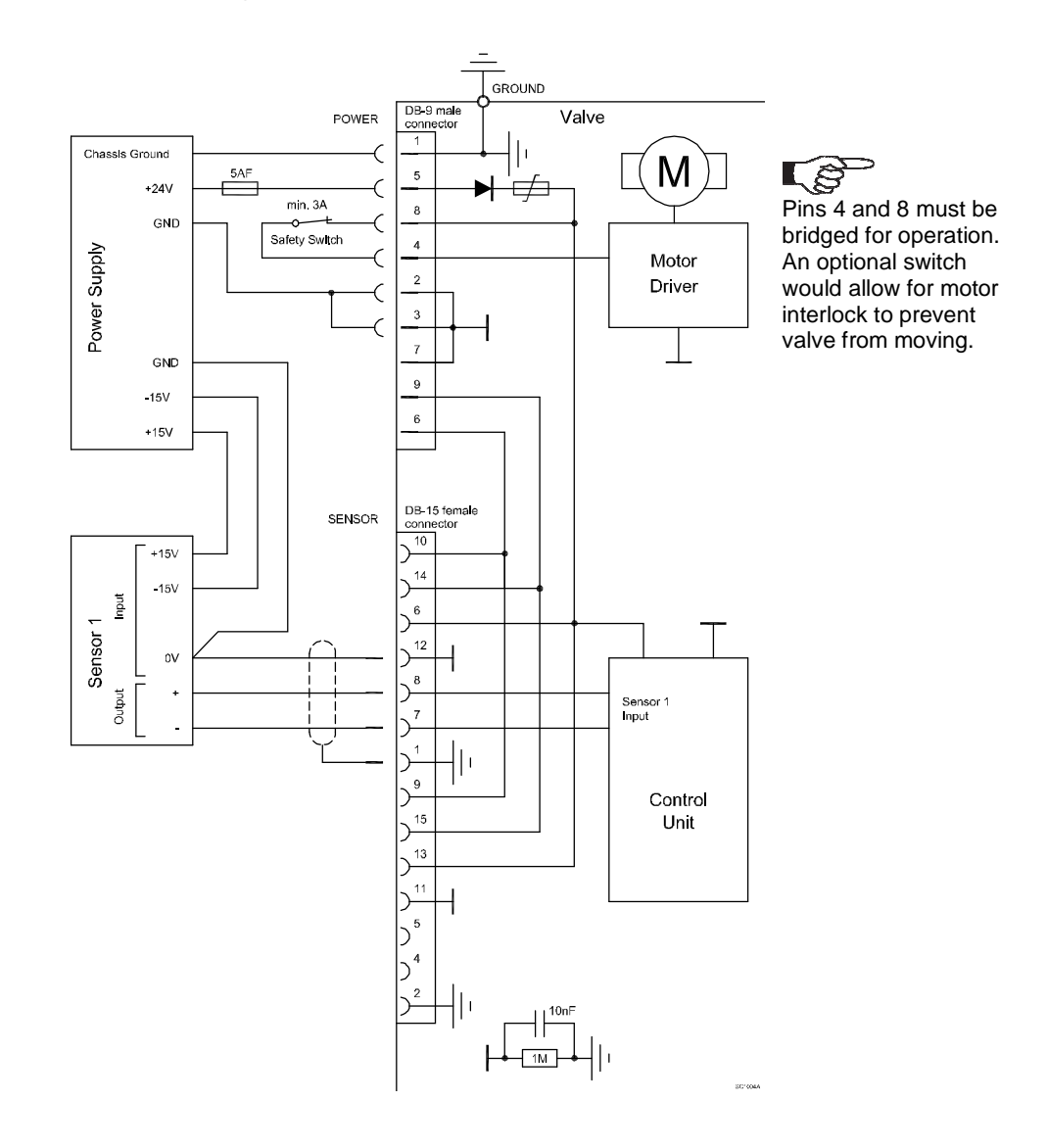

- Use shielded sensor cable(s). Keep cable as short as possible, but locate it away from noise sources.
- Connect Power supply (+24 / GND and GND / -15V / +15V) at DB–9 male power connector and Sensors (0V / + / -) at DB–15 female sensor connector exactly as shown in the drawing above!
- Connector: Use only screws with 4–40 UNC thread for fastening the connectors!

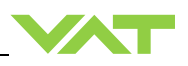

#### 4.3.5 Service port connection

The service port (connector: SERVICE) allows to connect the valve to a RS232 port of a computer. This requires a service cable and software from VAT. You can either use our freeware 'Control View', which can be downloaded from www.vatvalve.com or purchase our 'Control Performance Analyzer'. Alternatively the VAT Service Box2 can be connected to the service port for setup and local operation. The service port is not galvanic isolated. Therefore we recommend using this only for setup, testing and maintenance and not for permanent control.

Refer also to chapter: «Local Operation» for details and to chapter «Spare parts / Accessories» for ordering numbers of service cable, software and Service Box 2.

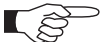

Use only screws with 4–40 UNC thread for fastening the service port connector.

NOTICE

## 4.4 RS232 interface

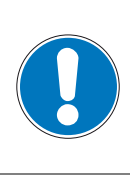

#### Wrong connection

Wrong connection may result in damage of controller or power supply. Connect all cables exactly as shown in the following schematic.

#### 4.4.1 Settings

The factory default setting of the RS232 interface might be changed to fit the application by using the Control View software, the Control Performance Analyzer software or the Service Box 2. Refer to chapter: «RS232 Interface configuration».

#### 4.4.2 RS232 Schematics

This interface allows for remote operation by means of a command set based on the RS232 protocol. In addition there are 2 digital inputs and 2 digital outputs. Digital inputs may be operated either by switches or by voltage sources.

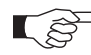

Active digital inputs have higher priority than RS232 commands.

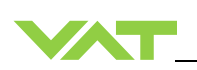

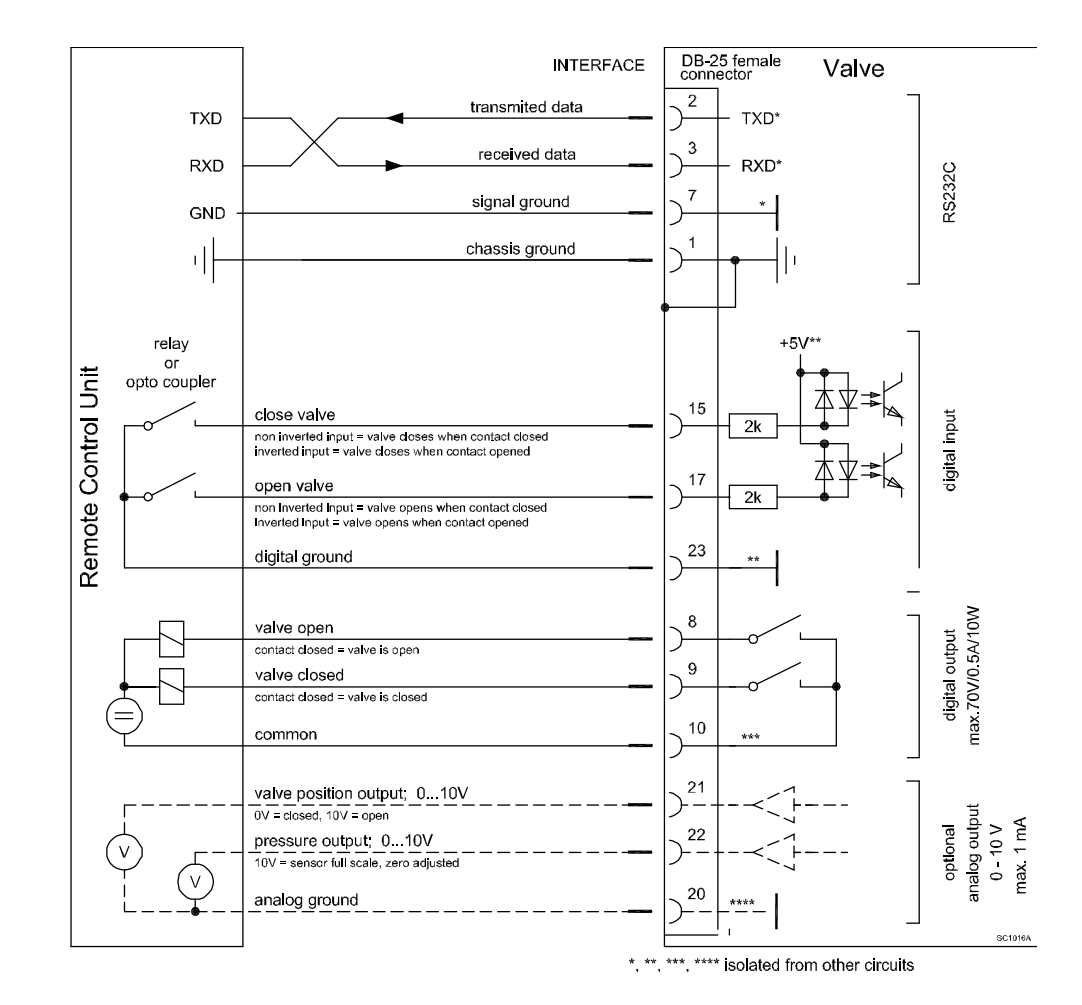

#### 4.4.2.1 Configuration with switches for digital inputs

- Connect the RS232 interface connector exactly as shown in the drawing above!
- Use only screws with 4–40 UNC thread for fastening the DB-25 connector!

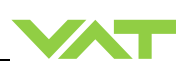

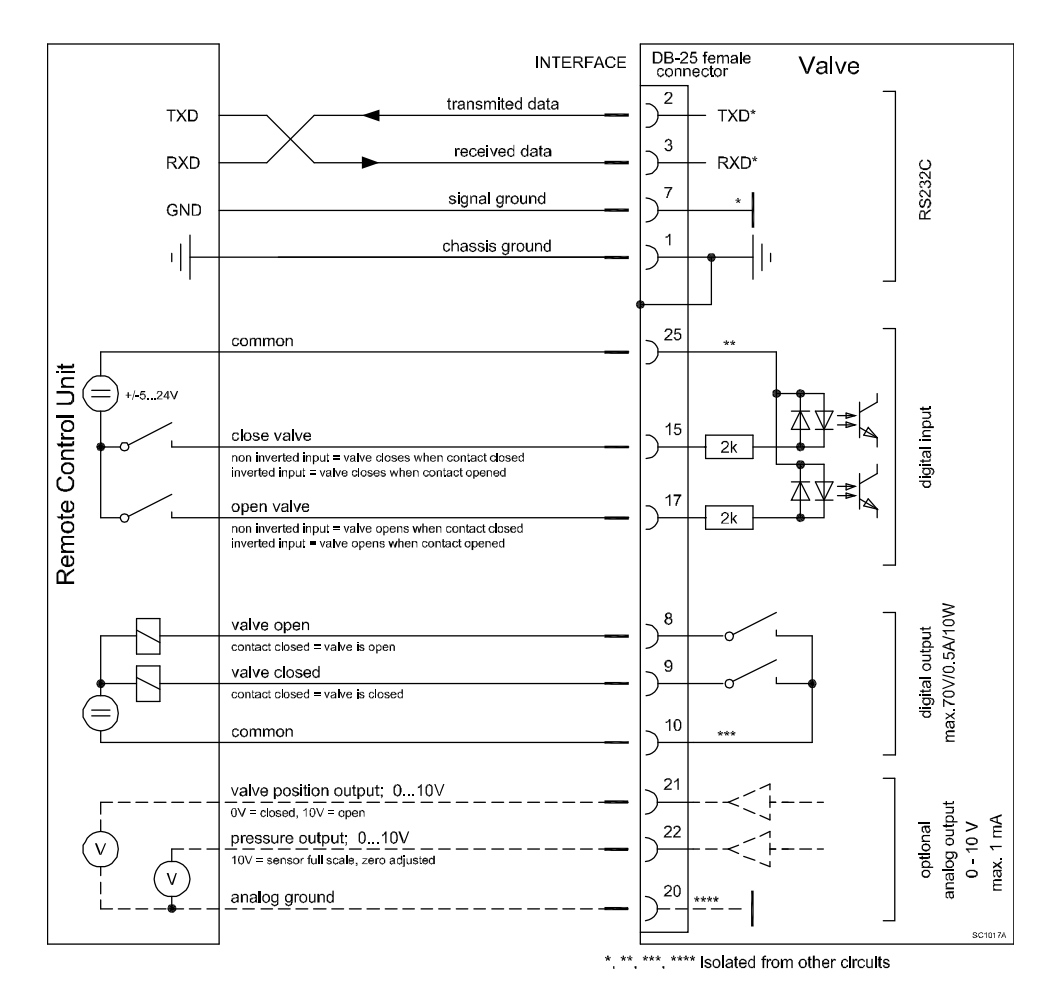

#### 4.4.2.2 Configuration with voltage source for digital inputs

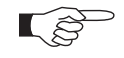

- Connect the RS232 interface connector exactly as shown in the drawing above!
- Use only screws with 4-40 UNC thread for fastening the DB-25 connector!

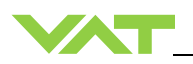

#### 4.4.2.3 Digital inputs

| Pin | Function          | Signal type                              | Description                                                                                                    |                 |
|-----|-------------------|------------------------------------------|----------------------------------------------------------------------------------------------------|-----------------|
|     |                   |                                          | <ul> <li>This function will close the valve.</li> <li>Valve will be in interlock mode as long as function is activated.</li> <li>After deactivation of function it will remain effective until</li> <li>OPEN valve digital input is active</li> <li>converse RS232 control command have been received</li> </ul> |                 |
| 15  | CLOSE VALVE       | Digital<br>input <sup>1)</sup>           | The function is activated when optocoupler is 'on' in <b>non</b><br><b>inverted</b> configuration.<br>The function is activated when optocoupler is 'off' in <b>inverted</b>                                                                                                    | 1 <sup>2)</sup> |
|     |                   |                                          | configuration.                                                                                                    |                 |
|     |                   |                                          | Configuration can be done in local operation via service port or in remote operation.                                                                                                    |                 |
|     | OPEN VALVE        | PEN VALVE Digital<br>input <sup>1)</sup> | This function will open the valve.<br>Valve will be in interlock mode as long as function is activated.<br>After deactivation of function it will remain effective until<br>converse RS232 control command have been received.                                                                                   |                 |
| 17  |                   |                                          | The function is activated when optocoupler is 'on' in <b>non</b><br><b>inverted</b> configuration.<br>The function is activated when optocoupler is 'off' in <b>inverted</b><br>configuration.                                                                                                    | 2 <sup>2)</sup> |
|     |                   |                                          | Configuration can be done in local operation via service port or in remote operation.                                                                                                    |                 |
| 23  | DIGITAL<br>GROUND | Digital<br>ground                        | Ground for all digital inputs. Ground is used when digital<br>inputs are operated by switches. Connect switches to ground.<br>See also to chapter: «Configuration with switches for digital<br>inputs».                                                                                                    |                 |
| 25  | DIGITAL<br>COMMON | Digital<br>common                        | Common for all digital inputs. Common is used when digital<br>inputs are driven by voltage sources. Connect + or – terminal<br>of source with common (optocoupler inputs are capable of<br>bidirectional operation).<br>See also chapter: «Configuration with voltage source for<br>digital inputs».             |                 |

<sup>1)</sup> All digital inputs are digitally filtered. Filter delay is 50ms. This means that digital signals must be applied for at least 50ms to be effective. Refer to chapter: «Schematics» for details about input circuit.

<sup>2)</sup> Highest priority is 1. Functions with lower priorities will not be effective as long as higher priority functions are active. These digital inputs have higher priority than all RS232 commands. RS232 commands will not be accepted while digital inputs are active.

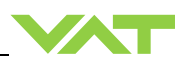

## 4.5 Initial operation

### 4.5.1 Setup procedure

To enable this valve for pressure control setup steps 1 to 6 must be performed. In case position control is required only it's sufficient to perform steps 1 to 4.

|   | Setup step                            | Description                                                                                                    |
|---|---------------------------------------|----------------------------------------------------------------------------------------------------|
| 1 | POWER UP                              | Turn on external + 24VDC power supply (and external ±15 VDC for sensor power supply if required).<br>Refer to chapter «Behavior during power up» for details.          |
| 2 | INTERFACE<br>CONFIGURATION            | RS232 with analog output Baud rate, parity, data length and number of stop bits for valve must be selected.<br>Refer to chapter «Interface configuration» for details. |
| 3 | VALVE<br>CONFIGURATION                | Basic configurations of the valve must be adapted according to application needs.<br>Refer to chapter «Valve configuration» for details.                               |
| 4 | SENSOR<br>CONFIGURATION               | Basic configurations of the valve must be adapted according to application needs.<br>Refer to chapter «Sensor configuration» for details.                              |
| 5 | ZERO                                  | Compensation of the sensor offset voltage.<br>Refer to chapter «ZERO» for details.                                                                                     |
| 6 | Fixed PI<br>upstream<br>configuration | Basic configurations of the valve must be adapted according to application needs.<br>Refer to chapter «Fixed PI upstream configuration » for details.                  |

### 4.5.2 RS232 Interface configuration

Interface configuration must be adapted according to application needs.

The factory default setting of the interface is shown in the table below.

| Baud rate | Data bits | Stop bits | Parity | Digital input<br>OPEN | Digital input<br>CLOSE |
|-----------|-----------|-----------|--------|-----------------------|------------------------|
| 9600      | 7         | 1         | even   | not inverted          | not inverted           |

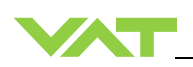

- Functionality of digital interlock inputs CLOSE VALVE and OPEN VALVE. These may be configured as 'not inverted', 'inverted' or 'disabled'. Default is 'not inverted'. Refer also to chapter «Digital inputs».
- Pressure and position range for RS232 communication must be selected. Default for pressure is 0 1'000'000. Default for position is 0 100'000.

| Local operation:<br>('Control View', 'Control Performance<br>Analyzer' or 'Service Box 2') | Remote operation:<br>(Refer to chapter: «RS232 Setup commands» for<br>details.) |  |  |
|--------------------------------------------------------------------------------------------|---------------------------------------------------------------------------------|--|--|
| Do configuration in menu 'Setup /<br>Interface'.                                           | 1. Send INTERFACE CONFIGURATION                                                 |  |  |
|                                                                                            | 2. Send RANGE CONFIGURATION                                                     |  |  |

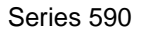

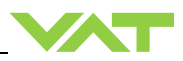

## 4.5.3 LOGIC I/O configuration

Default configuration for LOGIC I/O are:

| #              | Function    | Mode         | Input   |
|----------------|-------------|--------------|---------|
| Digital input  | close valve | non inverted | enabled |
| #              | Function    | Mode         | Output  |
| Digital output | close       | non inverted | enabled |

The «LOGIC I/O» Digital input and Digital output can be adjusted.

| Local opera<br>('Control Vie                                     | ation:<br>ew', 'Control Performance Analyzer' or Hyper terminal)                                                                                                    | Remote operation:    |  |
|------------------------------------------------------------------|----------------------------------------------------------------------------------------------------|----------------------|--|
| Go to 'Tools / Terminal' menu and use the following commands.    |                                                                                                    |                      |  |
| For Digital<br>to change th<br>to read the o                     | input:<br>ne configuration: [s:2601][abcdef][CR][LF]<br>configuration: [i:2601][CR][LF]                                                                                                    |                      |  |
| E<br>S<br>el<br>bi<br>S                                          | ach element is separated with square brackets for clarity.<br>quare brackets are not part of command syntax. All<br>ements are ASCII characters. There are no spaces<br>etween the elements necessary. Command is <u>case</u><br>ensitive. |                      |  |
| data length                                                      | 6 characters                                                                                                    |                      |  |
| а                                                                | 0 = close valve<br>1 = open valve                                                                                                    |                      |  |
| b                                                                | <b>0</b> = non inverted<br><b>1</b> = inverted                                                                                                    |                      |  |
| с                                                                | 0 = enabled<br>1 = disabled                                                                                                    | It's not possible to |  |
| def                                                              | 000 (reserved)                                                                                                    | operation.           |  |
| For Digital<br>to change th<br>to read the o                     | output:<br>ne configuration: [s:2611][abcdef][CR][LF]<br>configuration: [i:2611][CR][LF]                                                                                                    |                      |  |
| data length                                                      | 6 characters                                                                                                    |                      |  |
| а                                                                | <b>0</b> = close<br><b>1</b> = open<br><b>2</b> = On                                                                                                    |                      |  |
| b                                                                | <b>0</b> = non inverted<br><b>1</b> = inverted                                                                                                    |                      |  |
| С                                                                | 0 = enabled<br>1 = disabled                                                                                                    |                      |  |
| def                                                              | 000 (reserved)                                                                                                    |                      |  |
| For LOGIC I/O connector schematics see also chapter «LOGIC I/O». |                                                                                                    |                      |  |

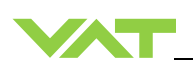

#### 4.5.4 Valve configuration

Basic valve configuration must be adapted according to application needs. Definition of valve plate position in case of:

- After power up, default is 'close'.
- Network failure, for default settings refer to individual product data sheet.

| Local operation:<br>('Control Performance Analyzer' or 'Service Box 2')                                                                                                    | Remote operation:<br>(Refer to chapter «Setup commands» for<br>details) |  |
|----------------------------------------------------------------------------------------------------|-------------------------------------------------------------------------|--|
| <ul> <li>With CPA:</li> <li>Do valve configuration in menu 'Valve /<br/>Setup'.</li> <li>With SB2:</li> <li>Do power up configuration in menu 'Setup<br/>/ Valve'.</li> <li>Do power fail configuration in menu<br/>'Setup / Valve'.</li> </ul> | 1. Send VALVE CONFIGURATION                                             |  |

#### 4.5.5 Sensor configuration

Basic sensor configuration must be adapted according to application needs.

- ZERO function: This may be 'disabled' or 'enabled'. Default is 'enabled'. Refer also to chapter «ZERO».
- Sensor configuration with 1 sensor version [590 . . . . . G . . . ].

| Local operation:<br>('Control Performance Analyzer' or 'Service Box 2')                              | Remote operation:<br>(Refer to chapter «RS232setup commands»<br>for details) |
|----------------------------------------------------------------------------------------------------|------------------------------------------------------------------------------|
| With CPA:<br>1. Do sensor configuration in menu 'Sensor /<br>Setup'.                                 |                                                                              |
| <ul> <li>With SB2:</li> <li>Enable or disable ZERO function in menu<br/>'Setup / Sensor'.</li> </ul> | Send SENSOR CONFIGURATION <sup>1)</sup>                                      |
| <ol> <li>Do 1 sensor configuration in menu 'Setup<br/>/ Sensor'.</li> </ol>                          |                                                                              |

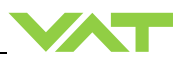

#### 4.5.6 ZERO

ZERO allows for the compensation of the sensor offset voltage.

When ZERO is performed the current value at the sensor input is equated to pressure zero. In case of a 2 sensor system both sensor inputs will be adjusted. A max. offset voltage of +/- 1.4 V can be compensated. The offset value can be read via local and remote operation.

| Local operation:<br>('Control Performance Analyzer' or 'Service Box 2') | Remote operation:<br>(Refer to chapter «Control commands» resp.<br>«Setup commands» for details) |  |
|-------------------------------------------------------------------------|--------------------------------------------------------------------------------------------------|--|
| With CPA:<br>4. Do the ZERO in menu 'Sensor / Zero'.                    | 1. Send OPEN VALVE                                                                               |  |
| With SB2:                                                               | 2. Wait until process chamber is evacuated and sensor signal is not shifting anymore.            |  |
| 5. Go to menu 'Zero / ZERO' and follow instructions.                    | 3. Send ZERO                                                                                     |  |

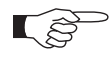

• Do not perform ZERO as long as pressure gauge voltage is shifting otherwise incorrect pressure reading is the result. Refer to manual of sensor manufacturer for warm up time.

• Do not perform ZERO, if the base pressure of your vacuum system is higher than 1‰ of sensor full scale. We recommend disabling ZERO function in this case; refer to «Valve and sensor configuration» of the setup procedure. Otherwise incorrect pressure reading is the result.

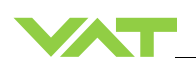

#### 4.5.7 Fixed PI upstream configuration

For easy setup (Local operation) of 'Pressure controller' and 'Pressure control parameter' please use the VAT "Control Performance Analyzer" CPA 3.0.

There is a free download on the VAT home page, refer to: http://www.vatvalve.com/customer-service/informations-and-downloads/control-performance-analyzer

| Local operation:                                                                                                    | Remote operation:                                                          |
|----------------------------------------------------------------------------------------------------|----------------------------------------------------------------------------|
| ('Control Performance Analyzer' 3.0)                                                                                                    |                                                                            |
| <ol> <li>Open the CPA</li> <li>Click [Enter CPA]</li> <li>Click [LOCAL]</li> <li>Click [Setup] in menu 'Pressure Control'</li> <li>Activate "fixed 1" (fixed PI upstream) and do the setup parameter adjustment according to application needs. (Default: P-Gain: 0.0056 / I-Gain: 0.0320)</li> </ol> Pressure Control - Setup             Pressure Control - Setup             Pressure Control - Setup             Pressure Control - Setup             Pressure Control - Getup             Pressure Control - Setup             Pressure Control - Setup             Pressure Control - Setup             Pressure Control - Setup             Pressure Control - Setup             Pressure Control - Setup             Pressure Control - Getup             Pressure Control - Getup             Pressure Control - Getup             Pressure Control - Getup             Pressure Control - Getup             Pressure Control - Getup             Dots              Dots              Dots              Pressure Control deciton             Dots | Refer to «Setup<br>commands» ><br>PRESSURE<br>CONTROLLER<br>CONFIGURATION. |
| ready                                                                                                    |                                                                            |

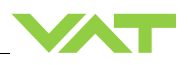

#### 4.5.7.1 Position Limit open adjustment

| Setup      | Command                                       |              | Acknowledgement                |  |
|------------|-----------------------------------------------|--------------|--------------------------------|--|
| function   | Description                                   |              |                                |  |
|            | Set                                           | a:101Aaaaaaa | a: 101A                        |  |
| DOCITION   | Get                                           | a: 101A      | a: 101Aaaaaaa                  |  |
| LIMIT OPEN | data length 6 characters                      |              |                                |  |
|            | a Position Limit open                         |              | 1…100'000 (Default is 100'000) |  |
|            | This function does the "Position Limit open". |              |                                |  |

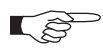

Adjust the «Position Limit open» with Local operation. Refer the chapter: «Local operation» and follow the instructions.

- Open the CPA 3.0
- Click [LOCAL]
- Go to Tools / Terminal
- Enter (example) a:101A100000

| l Help                            |        |                     |
|-----------------------------------|--------|---------------------|
| command                           |        | 0                   |
| a:101A100000                      |        | Press ENTER to serv |
| response                          |        |                     |
|                                   |        |                     |
| transmission history              |        |                     |
| transmission history -            | answer | ^                   |
| transmission history -            | answer | ^                   |
| transmission history –            | answer | ^                   |
| transmission history –<br>command | answet | ^                   |
| transmission history<br>command   | answer |                     |
| transmission history<br>command   | answer |                     |

## 4.6 Tuning of control performance

• Tuning of pressure control performance with PI control, refer to chapter: 4.7.2 Tuning of control performance with fixed PI pressure controller

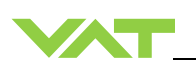

#### 4.6.1 Tuning of control performance with fixed PI pressure controller

#### 4.6.1.1 Optimizing P gain and I gain

This valve may be used for downstream or upstream pressure control depending on configuration. The PI parameters of the pressure controller require correct adjustment. These parameters must be set once during system setup and are stored in the device memory which is power fail save. Based on the PI controller configuration, the valve is able to run fast and accurate pressure control cycles. The PI parameters can be evaluated using below instruction.

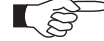

- In downstream control mode valve will move towards open when current pressure is higher than set point.
- In upstream control mode valve will move towards close when current pressure is higher than set point.

| Local operation:<br>('Control Performance Analyzer')                                                                                        | Remote operation:<br>(Refer to chapter «Pressure control<br>algorithm» > «Fixed 1 control algorithm » for<br>details) |
|----------------------------------------------------------------------------------------------------|----------------------------------------------------------------------------------------------------|
| With CPA:<br>Do the 'fixed 1' adjustment in menu 'Pressure<br>Control' / 'Setup' / 'fixed 1'.<br>(Default: P-Gain: 0.0056 / I-Gain: 0.0320) | Send 'Fixed 1 control algorithm parameter'.                                                                           |

#### Introduction

PI controller mode is used if for any reason (e.g. too long system time constant) the adaptive control mode does not provide satisfying control performance. In PI controller mode the parameters P gain and I gain have to be set according to the systems

characteristics. The best set of parameters can be found by using the empiric method below.

- 1. Optimizing P gain and I gain.
- 1.1 Pressure and gas flow for optimization

A PI controller delivers the best results for a certain working point (pressure/gas flow). If there is only one working point, this pressure and gas flow has to be used for optimizing P and I gain. If there are several working points that have to be covered, the pressure for optimizing is the medium pressure between highest and lowest pressure to be controlled, the gas flow for optimizing is the highest flow out of all working points.

Two different pressure set points are necessary for optimization. Set point 1 (SP1) is the pressure for optimizing as determined above. Set point 2 (SP2) is about 10 - 20% lower than SP1.

| Example: | pressure range: | 4 – 10 Torr |
|----------|-----------------|-------------|
|          | Flow range:     | 2 – 4 slm   |

Pressure set points and gas flow for optimization:

| SP1      | = | 7 Torr |
|----------|---|--------|
| SP2      | = | 6 Torr |
| Gas flow | = | 4slm   |

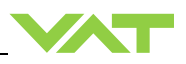

#### 1.2 Optimizing P gain

While optimizing P gain, the gas flow determined above has to be constant all the time.

Start optimization with P gain set to 1.0 and I gain set to 0.0.

Set chamber pressure to SP2, wait until the pressure is stable. Set pressure to SP1. If the transition from SP2 to SP1 results in a significant pressure over shoot or even does not stabilize at all, the P gain is too high. If there is no over shoot and the pressure reaches SP1 asymptotically and very slow, P gain is too low.

The optimal P gain value is found if the transition from SP2 to SP1 results in a slight pressure over shoot. It does not matter if there is still a deviation between SP1 and actual pressure.

#### Example:

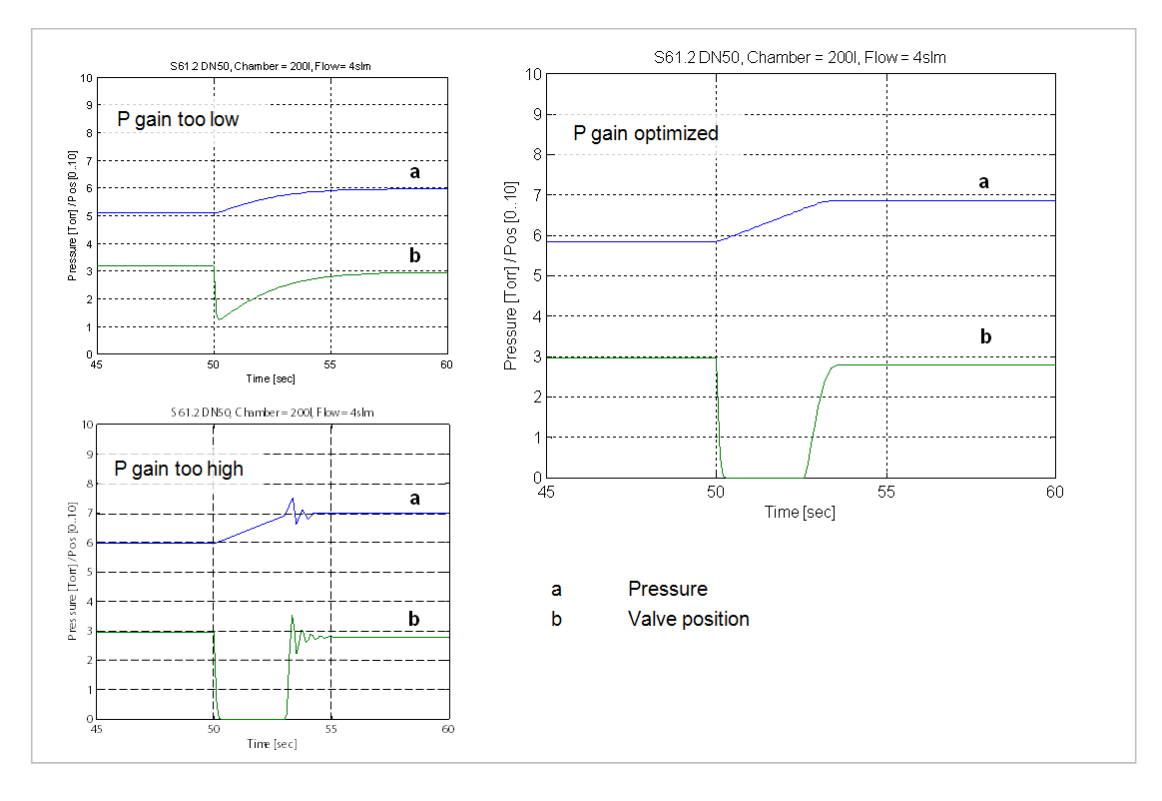

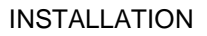

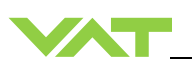

#### 1.3 Optimizing I gain

While optimizing I gain, the gas flow determined above has to be constant all the time.

Start with P gain set to half of the value found when optimizing P gain and set I gain to 1.0. Keep the P gain constant.

Set chamber pressure to SP2, wait until the pressure is stable. Set pressure to SP1. If the transition from SP2 to SP1 results in a significant pressure over shoot or if the valve position does not stabilize, I gain is to high. If the transition results in a slow asymptotical pressure rise and there is still a constant deviation to SP2, the I gain is too low.

The optimal value for I gain is found if the transition from SP2 to SP1 result in just a slight pressure over shoot, a stable valve position and the actual pressure matches SP2 exactly.

Example:

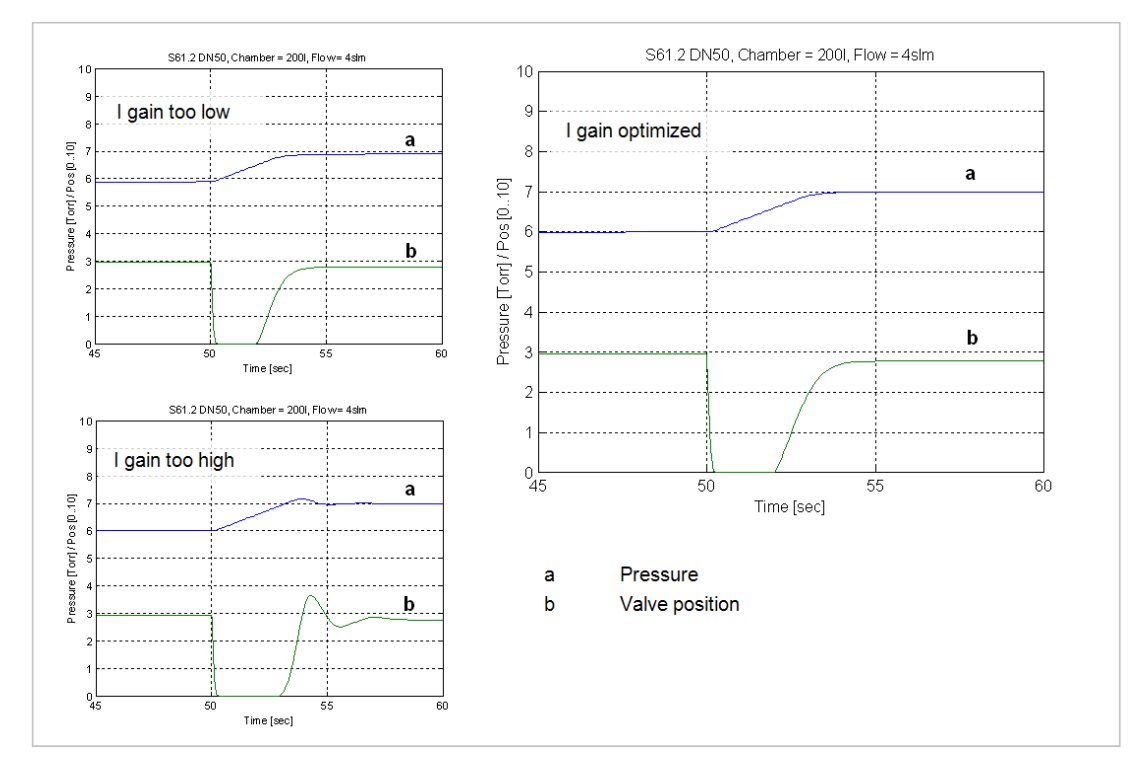

#### Check control performance over the whole control range with parameters above.

Required information for support:

- Go to 'Tools / Create Diagnostic File' in 'Control View' resp. 'Control Performance Analyzer' and save file
- Pressure / flow / gas conditions to be controlled
- Chamber volume
- Pumping speed (I/s) and pump type (e.g. turbo pump)
- System description
- Problem description

Send diagnostic file with and all required information to tuning-support@vat.ch
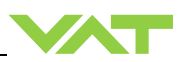

### 4.7 RS232 interface commands

#### 4.7.1 RS232 command syntax

- Commands and values are case sensitive.
- Acknowledgement within 10ms after reception of command.
- Wait for acknowledgement before sending a new command.
- Command termination of each command is CR and LF.
  - CR = Carriage Return (0D hexadecimal), LF = Linefeed (0A hexadecimal)

#### 4.7.2 Control commands

| Control function |                                                                                                    | Command                                                                                                    | Acknowledgement                                                                                                    |  |  |
|------------------|----------------------------------------------------------------------------------------------------|----------------------------------------------------------------------------------------------------|----------------------------------------------------------------------------------------------------|--|--|
| Control runction |                                                                                                    | Descripti                                                                                                    | on                                                                                                    |  |  |
|                  | Set                                                                                                    | C:                                                                                                    | C:                                                                                                    |  |  |
| CLOSE VALVE      | Valve                                                                                                    | will close.                                                                                                    |                                                                                                    |  |  |
|                  | Set                                                                                                    | 0:                                                                                                    | O:                                                                                                    |  |  |
| OPENVALVE        | Valve                                                                                                    | will open.                                                                                                    |                                                                                                    |  |  |
|                  | Set                                                                                                    | H:                                                                                                    | H:                                                                                                    |  |  |
| HOLD             | This fr<br>CONT<br>CONT                                                                                                    | unction stops the valve at the current position<br>ROL and POSITION CONTROL. The func<br>ROL, PRESSURE CONTROL, OPEN VAL                                                        | on. It is effective in PRESSURE<br>tion can be revoked by a POSITION<br>.VE or CLOSE VALVE command.                                                                                                    |  |  |
|                  | Set                                                                                                    | R:aaaaaa                                                                                                    | R:                                                                                                    |  |  |
|                  | Get                                                                                                    | i:38                                                                                                    | i:38aaaaaaaa                                                                                                    |  |  |
| POSITION CONTROL | data length       for Set 6 characters, for Get 8 characters         aaaaaa       position SETPOINT, value depends on configuration,<br>refer to «RS232 setup commands, COMMUNICATION RANGE»<br>for details         Change to POSITION CONTROL mode and transfer of position SETPOINT value<br>reading of position SETPOINT |                                                                                                    | racters<br>on configuration,<br>COMMUNICATION RANGE»<br>sfer of position SETPOINT value resp.                                                                                                    |  |  |
|                  | Remark: Reading returns position setpoint only in case pressure control is not se                                                                                                    |                                                                                                    |                                                                                                    |  |  |
|                  | Set                                                                                                    | S:aaaaaaaa                                                                                                    | S:                                                                                                    |  |  |
|                  | Get                                                                                                    | i:38                                                                                                    | i:38aaaaaaaa                                                                                                    |  |  |
| PRESSURE CONTROL | data la<br>aaaaa<br>Chana<br>readir                                                                                                    | ength 8 characters<br>aaa pressure SETPOINT, value depend<br>refer to «RS232 setup commands,<br>for details<br>ge to PRESSURE CONTROL mode and tra-<br>ng of pressure SETPOINT. | 8 characters<br>pressure SETPOINT, value depends on configuration,<br>refer to «RS232 setup commands, COMMUNICATION RANGE»<br>for details<br>PRESSURE CONTROL mode and transfer of pressure SETPOINT resp.<br>pressure SETPOINT. |  |  |
|                  | <b>Remark:</b> Reading returns pressure setpoint only in case pressure control is selected, otherwise position setpoint is returned.                                                                                                    |                                                                                                    |                                                                                                    |  |  |

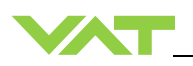

## 4.7.3 Inquiry commands

| Inquiry function |                                                          |                                                   | Command                                                  | Acknowledgement                        |  |  |  |
|------------------|----------------------------------------------------------|---------------------------------------------------|----------------------------------------------------------|----------------------------------------|--|--|--|
|                  |                                                          | _                                                 | Descrip                                                  | tion                                   |  |  |  |
|                  | Get                                                      | <b>A</b> :                                        |                                                          | A:aaaaaa                               |  |  |  |
|                  | data l                                                   | ength                                             | 6 characters                                             |                                        |  |  |  |
|                  | aaaaa                                                    | a                                                 | position, return value depends on                        | configuration,                         |  |  |  |
| POSITION         |                                                          |                                                   | refer to «RS232 setup commands                           | , COMMUNICATION RANGE»                 |  |  |  |
|                  |                                                          |                                                   | for details                                              |                                        |  |  |  |
|                  | This f                                                   | This function returns the current valve position. |                                                          |                                        |  |  |  |
|                  | Rema                                                     | ı <b>rk:</b> 99                                   | 9'999 is returned when the position                      | is unknown, for example after power up |  |  |  |
|                  |                                                          |                                                   | IIOIIIZation                                             | <b>D</b>                               |  |  |  |
|                  | Get                                                      | Ρ:                                                |                                                          | P:saaaaaaa                             |  |  |  |
|                  | data le                                                  | ength                                             | 8 characters                                             |                                        |  |  |  |
|                  | S                                                        |                                                   | sign, 0 for positive readings, - for                     | negative readings                      |  |  |  |
| PRESSURE         | aaaaa                                                    | iaa                                               | pressure, return value depends of                        | configuration,                         |  |  |  |
|                  |                                                          |                                                   | refer to «RS232 setup commands                           | , COMMUNICATION RANGE»                 |  |  |  |
|                  |                                                          |                                                   | for details                                              |                                        |  |  |  |
|                  | This f                                                   | unctior                                           | n returns the actual pressure.                           |                                        |  |  |  |
|                  | Get                                                      | i:60                                              |                                                          | i:60aaaaaaaa                           |  |  |  |
| SENSOR 1 OFFSET  | data l                                                   | ength                                             | 8 characters                                             |                                        |  |  |  |
|                  | aaaaaaaa sensor 1 offset (-140000 0140000 = -1.4V +1.4V) |                                                   |                                                          |                                        |  |  |  |
|                  | This f                                                   | unctior                                           | returns the sensor 1 offset voltage (adjusted by ZERO).  |                                        |  |  |  |
|                  | Get                                                      | i:61                                              |                                                          | i:61aaaaaaaa                           |  |  |  |
| SENSOR 2 OFFSET  | data l                                                   | ength:                                            | 8 characters                                             |                                        |  |  |  |
| (not used)       | aaaaaaaa                                                 |                                                   | sensor 2 offset (-140000 0140                            | 000 = -1.4V +1.4V)                     |  |  |  |
|                  | This function                                            |                                                   | n returns the sensor 2 offset voltage                    | e (adjusted by ZERO).                  |  |  |  |
|                  | Get                                                      | i:64                                              |                                                          | i:64saaaaaaa                           |  |  |  |
|                  | data l                                                   | ength                                             | 8 characters                                             | •                                      |  |  |  |
|                  | s                                                        |                                                   | sign, 0 for positive readings, - for negative readings   |                                        |  |  |  |
| SENSOR 1 READING | aaaaa                                                    | aa                                                | sensor 1 reading, return value depends on configuration, |                                        |  |  |  |
|                  |                                                          |                                                   | refer to «RS232 setup commands, COMMUNICATION RANGE»     |                                        |  |  |  |
|                  | This f                                                   | ····                                              | for details                                              |                                        |  |  |  |
|                  | Cot                                                      |                                                   | Tretums direct reading nom senso                         | i:65                                   |  |  |  |
|                  | detal                                                    | 1.05                                              | 9 oborostoro                                             | 1.035888888888                         |  |  |  |
|                  |                                                          | engin                                             | sign 0 for positive readings - for                       | penative readings                      |  |  |  |
| SENSOR 2 READING | aaaaa                                                    | าลล                                               | sensor 2 reading, return value de                        | pends on configuration                 |  |  |  |
| (not used)       | aaaaa                                                    |                                                   | refer to «RS232 setup commands                           | , COMMUNICATION RANGE»                 |  |  |  |
|                  |                                                          |                                                   | for details                                              |                                        |  |  |  |
|                  | This f                                                   | unctior                                           | n returns direct reading from senso                      | 2 input.                               |  |  |  |
|                  |                                                          |                                                   |                                                          |                                        |  |  |  |

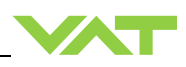

| Inquiry function      |                                                           | Comm                   | and                         | Acknowledgement                      |  |  |
|-----------------------|-----------------------------------------------------------|------------------------|-----------------------------|--------------------------------------|--|--|
| inquiry function      |                                                           |                        | Descript                    | ion                                  |  |  |
|                       | Get                                                       | i:30                   |                             | i:30abcdefgh                         |  |  |
|                       | data                                                      | length 8 characters    | 6                           |                                      |  |  |
|                       | а                                                         | Access Mode            | <b>0</b> = local operation  |                                      |  |  |
|                       |                                                           |                        | 1 = remote operatio         | n                                    |  |  |
|                       |                                                           |                        | 2 = locked remote o         | peration                             |  |  |
|                       | b                                                         | Control Mode           | 1 = synchronization         |                                      |  |  |
|                       |                                                           |                        | 2 = POSITION CON            | ITROL                                |  |  |
|                       |                                                           |                        | 3 = CLOSED                  |                                      |  |  |
|                       |                                                           |                        | 4 = OPEN                    |                                      |  |  |
|                       |                                                           |                        | 5 = PRESSURE CC             | NTROL                                |  |  |
|                       |                                                           |                        | 6 = HOLD                    |                                      |  |  |
|                       |                                                           |                        | 7 = (reserved)              |                                      |  |  |
|                       |                                                           |                        | 8 = INTERLOCK OF            | PEN (by digital input)               |  |  |
|                       |                                                           |                        | 9 = INTERLOCK CL            | OSED (by digital input)              |  |  |
| DEVICE STATUS         |                                                           |                        | <b>C</b> = power failure    |                                      |  |  |
|                       |                                                           |                        | <b>D</b> = safety mode      |                                      |  |  |
|                       |                                                           |                        | E = fatal error (read       | «FATAL ERROR STATUS» for details)    |  |  |
|                       | с                                                         | Power Failure Option   | <b>0</b> = disabled         |                                      |  |  |
|                       |                                                           |                        | 1 = enabled                 |                                      |  |  |
|                       | d                                                         | Warning                | <b>0</b> = no warnings      |                                      |  |  |
|                       |                                                           |                        | 1 = warnings                |                                      |  |  |
|                       |                                                           |                        | (read «WARNIN               | IGS» and «ERROR STATUS» for details) |  |  |
|                       | efg                                                       | Reserved               |                             |                                      |  |  |
|                       | h                                                         | Simulation             | <b>0</b> = normal operation | n                                    |  |  |
|                       |                                                           |                        | 1 = system simulation       | on running                           |  |  |
|                       | This function returns status information about the valve. |                        |                             |                                      |  |  |
|                       | Rem                                                       | nark: In simulation me | ode the valve can demo      | onstrate pressure control capability |  |  |
|                       | Norr                                                      | nal operation is not p | ossible when simulatio      | n is running.                        |  |  |
|                       | Get                                                       | i:50                   | i                           | :50abc                               |  |  |
|                       | data                                                      | length 3 characters    | 3                           |                                      |  |  |
| FATAL ERROR<br>STATUS | abc                                                       | error code             |                             |                                      |  |  |
| STATUS                | See                                                       | in chapter «Trouble :  | shooting» for details.      |                                      |  |  |
|                       | This                                                      | function returns an e  | error code in case of an    | y malfunction of the device.         |  |  |

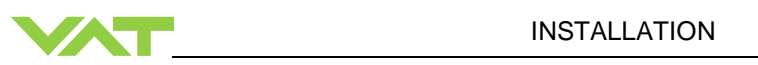

| Inquiry function |                                                                                             |         | Command                                | Acknowledgement                                 |  |  |  |
|------------------|---------------------------------------------------------------------------------------------|---------|----------------------------------------|-------------------------------------------------|--|--|--|
| inquiry runotion | Description                                                                                 |         |                                        |                                                 |  |  |  |
|                  | Get                                                                                         | i:51    |                                        | i:51abcdefgh                                    |  |  |  |
|                  | data I                                                                                      | ength   | 8 characters                           |                                                 |  |  |  |
|                  | а                                                                                           | 0       | <b>0</b> = no service required         |                                                 |  |  |  |
|                  |                                                                                             |         | 1 = service request, it is indicated   | when the control unit detects that              |  |  |  |
|                  |                                                                                             |         | motor steps are apparently not eff     | fective. This may happen when the valve         |  |  |  |
|                  |                                                                                             |         | are recognized and will be repeat      | ed to attempt target position in the short      |  |  |  |
|                  |                                                                                             |         | term. But in the medium term the       | valve requires cleaning or inspection.          |  |  |  |
| WADNINGS         | b                                                                                           |         | 0 = LEARN (not used) data set pr       | esent, <b>1</b> = LEARN (not used) data set not |  |  |  |
| WARNINGS         |                                                                                             |         | present                                |                                                 |  |  |  |
|                  | С                                                                                           |         | <b>0</b> = power failure battery ready |                                                 |  |  |  |
|                  | d                                                                                           |         | 1 = power failure battery not ready    |                                                 |  |  |  |
|                  | u                                                                                           |         | <b>1</b> = compressed air supply ok    |                                                 |  |  |  |
|                  | efgh                                                                                        |         | reserved, do not use                   |                                                 |  |  |  |
|                  | This f                                                                                      | unctior | returns warning information about      | t the valve. If a warning is present            |  |  |  |
|                  | countermeasure should be taken. Use RESET command to delete service request bit.            |         |                                        |                                                 |  |  |  |
|                  | Remark: Without LEARN (not used)the valve is not able to run pressure control               |         |                                        |                                                 |  |  |  |
|                  | Get                                                                                         | i:70    | 40 share (and                          | i:70aaaaaaaaaa                                  |  |  |  |
|                  | data I                                                                                      | engtn   | 10 characters                          |                                                 |  |  |  |
| COUNTER          | This function returns the number of throttle cycles. A movement from max, throttle position |         |                                        |                                                 |  |  |  |
|                  | to open back to max. throttle position counts as one cycle. Partial movements will be       |         |                                        |                                                 |  |  |  |
|                  | addeo                                                                                       | d up un | ntil equivalent movement is achieved.  |                                                 |  |  |  |
|                  | Get                                                                                         | i:71    |                                        | i:71aaaaaaaaaa                                  |  |  |  |
| ISOLATION CYCLE  | data length 10 characters                                                                   |         |                                        |                                                 |  |  |  |
| COUNTER          | aaaaaa number of isolation cycles                                                           |         |                                        |                                                 |  |  |  |
|                  | count                                                                                       | s as or | ne cycle.                              | cies. Each closing of the scaling hing          |  |  |  |
|                  | Get                                                                                         | i:72    |                                        | i:72aaaaaaaaaa                                  |  |  |  |
| POWER UP COUNTER | data I                                                                                      | ength   | 10 characters                          |                                                 |  |  |  |
|                  | aaa                                                                                         | .aaa r  | number of power ups                    |                                                 |  |  |  |
|                  | This function returns the number of control unit power ups.                                 |         |                                        |                                                 |  |  |  |

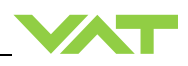

| Inquiry function |                             |         | Command                                                   | Acknowledgement                            |  |
|------------------|-----------------------------|---------|-----------------------------------------------------------|--------------------------------------------|--|
| inquiry function | -                           |         | Descript                                                  | tion                                       |  |
|                  | Get                         | i:76    |                                                           | i:76xxxxxsyyyyyyabc                        |  |
|                  | data I                      | ength   | 17 characters                                             | 1                                          |  |
|                  | xxxxx                       | x       | position, return value depends on                         | configuration,                             |  |
|                  |                             |         | refer to «RS232 setup commands                            | , COMMUNICATION RANGE»                     |  |
|                  |                             |         | for details                                               |                                            |  |
|                  | s                           |         | sign, 0 for positive pressure readir                      | ngs, - for negative pressure readings      |  |
|                  | ууууу                       | 'yy     | pressure, return value depends or                         | n configuration,                           |  |
|                  |                             |         | refer to «RS232 setup commands                            | , COMMUNICATION RANGE»                     |  |
|                  |                             |         | for details                                               |                                            |  |
|                  | а                           |         | <b>0</b> = local operation                                |                                            |  |
|                  |                             |         | 1 = remote operation                                      |                                            |  |
|                  |                             |         | 2 = locked remote operation                               |                                            |  |
|                  | b                           |         | <b>0</b> = Initialization (refer to chapter:              | «Behavior during power up»)                |  |
|                  |                             |         | <b>1</b> = Synchronization<br><b>2</b> = POSITION CONTROL |                                            |  |
| ASSEMBLY         |                             |         | 3 = CLOSE                                                 |                                            |  |
|                  |                             |         | <b>4</b> = OPEN                                           |                                            |  |
|                  |                             |         | 5 = PRESSURE CONTROL                                      |                                            |  |
|                  |                             |         | <b>6</b> = HOLD                                           |                                            |  |
|                  |                             |         | 7 = LEARN (not used)                                      |                                            |  |
|                  |                             |         | 8 = INTERLOCK OPEN (by digital input)                     |                                            |  |
|                  |                             |         | 9 = INTERLOCK CLOSE (by digita                            | ai input)                                  |  |
|                  |                             |         | $\mathbf{D} = \text{safety mode}$                         |                                            |  |
|                  |                             |         | <b>E</b> = fatal error (read «FATAL ERR                   | OR STATUS» for details)                    |  |
|                  | с                           |         | <b>0</b> = no warning                                     |                                            |  |
|                  |                             |         | 1 = warning present                                       |                                            |  |
|                  |                             |         | (read «WARNINGS» and «ERRO                                | R STATUS» for details)                     |  |
|                  | This function information f |         | returns an assembly consisting of                         | POSITION, PRESSURE and main status         |  |
|                  |                             |         | or the valve.                                             |                                            |  |
|                  | Get                         | i:80    |                                                           | i:80abcdefgh                               |  |
|                  | data I                      | ength   | 8 characters<br><b>0</b> – Power Failure Option (PEO) no  | ot equipped                                |  |
|                  | a                           |         | <b>1</b> = Power Failure Option (PFO) e                   | auipped                                    |  |
|                  | b                           |         | $0 = \pm 15V$ sensor power supply (SPS) not equipped      |                                            |  |
| CONFIGURATION    |                             |         | $1 = \pm 15V$ sensor power supply (SPS) equipped          |                                            |  |
|                  | С                           |         | 2 = RS232 Interface without analog outputs                |                                            |  |
|                  | d                           |         | 1 = 1 sensor version. $2 = 2$ sensor                      | · version                                  |  |
|                  | efgh                        |         | reserved, do not use                                      |                                            |  |
|                  | This f                      | unctior | returns the hardware configuration                        | n of the device.                           |  |
|                  | Get                         | i:82    | i                                                         | i:82aaaaaaaa                               |  |
| FIRMWARE         | data I                      | ength   | 8 characters                                              |                                            |  |
| CONFIGURATION    | aaaaa                       | aaaa    | firmware version, e.g. 600P1G000                          |                                            |  |
|                  |                             | unction | returns firmware version of the dev                       |                                            |  |
|                  | deta l                      | 1:03    | 20 characters                                             | <b></b>                                    |  |
|                  | aaa                         | aaa     | identification code, e.g. 59024-GF                        | AG-0001/0001/, unused digits are filled up |  |
| IDENTIFICATION   | with                        |         | spaces (20 hexadeci                                       | imal)                                      |  |
|                  | This f                      | unctior | returns an identification code. This                      | s code is unique for each valve and allows |  |
|                  | tracing.                    |         |                                                           |                                            |  |

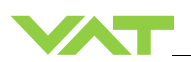

| Inquiry function |               | Command                         | Acknowledgement |  |
|------------------|---------------|---------------------------------|-----------------|--|
|                  | Description   |                                 |                 |  |
|                  | Get i:84      |                                 | i:84aaaaaa      |  |
| FIRMWARE         | data length   | 20 characters                   |                 |  |
| NUMBER           | aaaaaa        | Firmware number e.g. 769650     |                 |  |
|                  | This function | returns the VAT Firmware number | er.             |  |

#### Position Limit open (setup command) 4.7.4

| Setup function      |             | Command                                 | Acknowledgement              |  |  |
|---------------------|-------------|-----------------------------------------|------------------------------|--|--|
|                     | Description |                                         |                              |  |  |
|                     | Set         | a:101Aaaaaaa                            | a: 101A                      |  |  |
|                     | Get a: 101A |                                         | a: 101Aaaaaaa                |  |  |
| POSITION LIMIT OPEN | data le     | ength 6 characters                      |                              |  |  |
|                     | a P         | osition Limit open 1                    | 100'000 (Default is 100'000) |  |  |
|                     | This fu     | unction does the «Position Limit open». |                              |  |  |

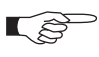

It is also possible to do «Position Limit open» with Local operation. Refer the chapter: «Local operation» and follow the instructions. • Open the CPA 4.0

- LOCAL •
- Tools / Terminal ٠

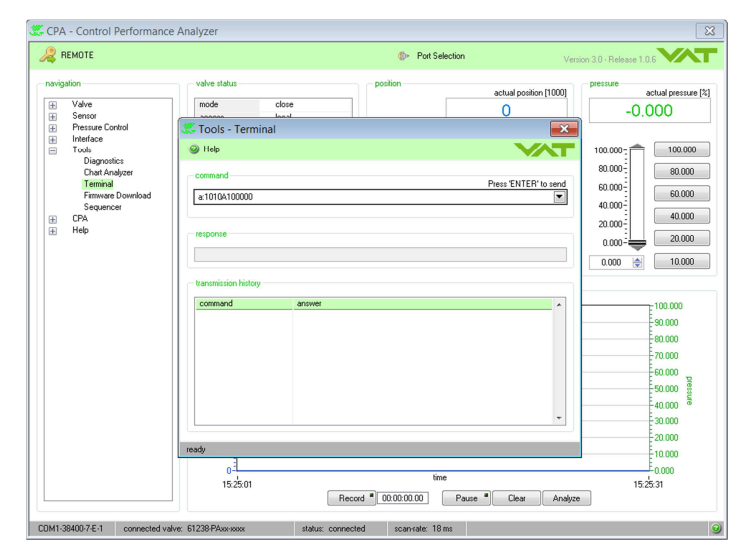

Example

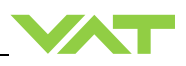

## 4.7.5 Setup commands

| Sotup function |                                                                          | Command Acknowledge                   |                                          |                                    |  |  |  |  |  |
|----------------|--------------------------------------------------------------------------|---------------------------------------|------------------------------------------|------------------------------------|--|--|--|--|--|
| Setup function |                                                                          | Description                           |                                          |                                    |  |  |  |  |  |
|                | Set                                                                      | <b>c:01</b> aa                        |                                          | c:01                               |  |  |  |  |  |
|                | data length: 2 characters                                                |                                       |                                          |                                    |  |  |  |  |  |
|                | aa                                                                       | <b>00</b> = local operation (servic   | e port)                                  |                                    |  |  |  |  |  |
|                |                                                                          | 01 = remote operation, cha            | nge to lo                                | cal enabled                        |  |  |  |  |  |
|                | <b>U2</b> = locked remote operation, change to local not possible via se |                                       |                                          |                                    |  |  |  |  |  |
|                | This fu                                                                  | unction selects the access authoriz   | the valve. To read access mode use       |                                    |  |  |  |  |  |
|                | Rema                                                                     | rk: If ACCESS MODE is local oper      | ration an                                | d communication to service port is |  |  |  |  |  |
|                | interru                                                                  | upted the valve will automatically ch | nange to                                 | remote operation.                  |  |  |  |  |  |
|                | Set                                                                      | et s:04abcdefgh s:04                  |                                          |                                    |  |  |  |  |  |
|                | Get                                                                      | i:04                                  |                                          | i:04abcdefgh                       |  |  |  |  |  |
|                | data le                                                                  | ength 8 characters                    |                                          |                                    |  |  |  |  |  |
|                | a V                                                                      | alve position after power up          | <b>0</b> = close                         |                                    |  |  |  |  |  |
|                |                                                                          |                                       | 1 = open                                 |                                    |  |  |  |  |  |
|                | b V                                                                      | /alve position after power failure    | 0 = close                                |                                    |  |  |  |  |  |
|                |                                                                          |                                       | <b>1</b> = op                            | ben                                |  |  |  |  |  |
|                | c E                                                                      | xternal isolation valve function      | <b>0</b> = no                            | )                                  |  |  |  |  |  |
|                |                                                                          |                                       | <b>1</b> = ye                            | es                                 |  |  |  |  |  |
|                | d Control stroke limitation                                              |                                       | <b>0</b> = no                            |                                    |  |  |  |  |  |
|                |                                                                          |                                       | <b>1</b> = ye                            | 95                                 |  |  |  |  |  |
| VALVE          | e N                                                                      | letwork failure end position          | <b>0</b> = va                            | alve will close                    |  |  |  |  |  |
| CONFIGURATION  | ONFIGURATION 1 = valve will open                                         |                                       |                                          |                                    |  |  |  |  |  |
|                |                                                                          |                                       | <b>2</b> = valve stay on actual position |                                    |  |  |  |  |  |
|                | f S                                                                      | lave offline position                 | <b>0</b> = va                            | alve will close                    |  |  |  |  |  |
|                |                                                                          |                                       | 1 = valve will open                      |                                    |  |  |  |  |  |
|                |                                                                          |                                       | $2 = \mathbf{v}\mathbf{a}$               | alve stay on actual position       |  |  |  |  |  |
|                | g S                                                                      | synchronization start                 | <b>0</b> = st                            | andard                             |  |  |  |  |  |
|                |                                                                          |                                       | <b>1</b> = sp                            | pecial command                     |  |  |  |  |  |
|                |                                                                          |                                       | <b>2</b> = op                            | pen command                        |  |  |  |  |  |
|                |                                                                          |                                       | 3 = al                                   | i move commands<br>wavs            |  |  |  |  |  |
|                |                                                                          |                                       | a                                        | wayo                               |  |  |  |  |  |
|                | h S                                                                      | synchronization mode                  | 0 = sh                                   | nort                               |  |  |  |  |  |
|                | Thio f                                                                   | unation door the value configuration  | r = tu<br>n                              | 11                                 |  |  |  |  |  |
|                | 1111511                                                                  | unction does the valve coningulation  |                                          |                                    |  |  |  |  |  |

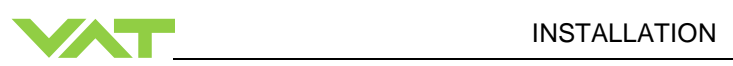

| Cotum function |         |        | Command                                                                                                    | Acknowledgement                                                                                                    |  |
|----------------|---------|--------|----------------------------------------------------------------------------------------------------|----------------------------------------------------------------------------------------------------|--|
| Setup function |         |        | Description                                                                                                    | on                                                                                                    |  |
|                | Set     | s:01   | abcdefgh                                                                                                    | s:01                                                                                                    |  |
|                | Get     | i:01   |                                                                                                    | i:01abcdefgh                                                                                                    |  |
|                | data le | ength  | 8 characters                                                                                                    |                                                                                                    |  |
|                | а       |        | 0 = no sensor                                                                                                    |                                                                                                    |  |
|                |         |        | 1 = 1 sensor operation (sensor 1 inp                                                                                                    | put)                                                                                                    |  |
|                |         |        | 2 = 2 sensor operation with automat                                                                                                    | tic changeover (not used)                                                                                                    |  |
|                |         |        | (low range = sensor 2 input, hig                                                                                                    | h range = sensor 1 input)                                                                                                    |  |
|                |         |        | 3 = 1 sensor operation (sensor 2 input)                                                                                                    |                                                                                                    |  |
| CENCOD         |         |        | 4 = 2 sensor operation with automatic changeover (not used)                                                                                    |                                                                                                    |  |
|                |         |        | (low range = sensor 1 input, high range = sensor 2 input)                                                                                      |                                                                                                    |  |
| CONTROLATION   |         |        | <b>Remark:</b> Sensor operation modes 2, 3 and 4 are possible with 2 sensors                                                                   |                                                                                                    |  |
|                |         |        | (590 <b>H</b> and 590                                                                                                    | <b>W</b> ) only.                                                                                                    |  |
|                |         |        | <b>Remark:</b> For applications where the<br>monitoring purpose only, select sen<br>control with low range sensor and re<br>«SENSOR 2 READING» | e high range sensor is used for for<br>sor operation modes 1 or 3 for pressure<br>ead high range sensor from<br>resp. «SENSOR 1 READING». |  |
|                | b       |        | 1 = ZERO enabled, 0 = ZERO disa                                                                                                    | abled                                                                                                    |  |
|                | cdefgl  | h      | High range / Low range sensor full s                                                                                                    | scale ratio * 1'000 ( <b>1000</b> … <b>100000</b> ).                                                                                      |  |
|                |         |        | In case of a 1 sensor valve use any                                                                                                    | value within the valid range.                                                                                                    |  |
|                | This fu | unctio | n does the sensor configuration.                                                                                                    |                                                                                                    |  |

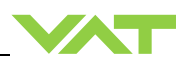

| Cotum fumotion |                                                                                           | Comma                  | nd                              | Acknowledgement                        |  |  |
|----------------|-------------------------------------------------------------------------------------------|------------------------|---------------------------------|----------------------------------------|--|--|
| Setup function |                                                                                           |                        | on                              |                                        |  |  |
|                | Set                                                                                       | s:05aaaaabcd           |                                 | s:05                                   |  |  |
|                | Get                                                                                       | i:05                   |                                 | i:05aaaaabcd                           |  |  |
|                | data l                                                                                    | ength 8 characters     |                                 |                                        |  |  |
|                | а                                                                                         | Value                  | <b>00001999999</b> (1000        | 00 = 1.0000)                           |  |  |
|                | b                                                                                         | Sign Exponent          | <b>0</b> = "-", <b>1</b> = "+"  |                                        |  |  |
|                | с                                                                                         | Exponent               | 04                              |                                        |  |  |
| SENSOR SCALE   | a                                                                                         | Pressure Unit          | <b>0</b> = Pa<br><b>1</b> = bar |                                        |  |  |
| OLNOON OOALL   |                                                                                           |                        | <b>2</b> = mbar                 |                                        |  |  |
|                |                                                                                           |                        | 3 = ubar                        |                                        |  |  |
|                |                                                                                           |                        | 4 = 1  orr<br>5 = mTorr         |                                        |  |  |
|                |                                                                                           |                        | <b>6</b> = atm                  |                                        |  |  |
|                |                                                                                           |                        | 7 = psi                         |                                        |  |  |
|                | Evom                                                                                      | nlo: 10000114 - 10T    | $8 = \mathbf{pst}$              |                                        |  |  |
|                | Exam                                                                                      | pie. $10000114 = 1010$ | on (input nom nigh lai          |                                        |  |  |
|                | Set                                                                                       | s:17aaaabbbb           |                                 | s:17                                   |  |  |
|                | Get                                                                                       | i:17                   |                                 | i:17aaaabbbb                           |  |  |
|                | data length 8 characters                                                                  |                        |                                 |                                        |  |  |
|                | а                                                                                         | logarithmic resolut    | tion[ millivolt /decade]        |                                        |  |  |
|                | <b>0001</b> = min. value                                                                  |                        |                                 |                                        |  |  |
|                | 9999 = max. value                                                                         |                        |                                 |                                        |  |  |
| SENSOR 1       | (uerauit value: <b>0000</b> = linearizing off)<br>b full scale [millivolt]                |                        |                                 |                                        |  |  |
| LINEARIZATION  | 0001 = min. value                                                                         |                        |                                 |                                        |  |  |
|                | 9999 = max. value<br>(default value in logarithmic mode: 5224 - 5 224V)                   |                        |                                 |                                        |  |  |
|                |                                                                                           | (becomes linear fu     | ull scale = <b>1000000</b> )    |                                        |  |  |
|                | Procesure control algorithm adaptive downstream people a linear concercience, therefore a |                        |                                 |                                        |  |  |
|                | logari                                                                                    | thmic signal must be   | linearized.                     |                                        |  |  |
|                | Exam                                                                                      | ple: s:1700000000 =    | Linear sensor                   |                                        |  |  |
|                | Exam                                                                                      | ple: s:1810007800 =    | Logarithmic sensor (1           | .0V/decade, Linear full scale at 7.8V) |  |  |

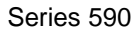

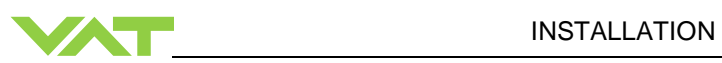

| Setup function         Description           Set         s:18aaaabbbb         s:18           Get         i:18         i:18aaaabbbb           data length         8 characters         a           a         logarithmic resolution[ millivolt /decade]         0000 = linearizing off           0000 = linearizing off         0001 = min. value         9999 = max. value           (default value:         0000 = linearizing off)         b         full scale [millivolt]           b         full scale [millivolt]         0001 = min. value         9999 = max. value           (default value:         0001 = min. value         9999 = max. value         (default value in logarithmic mode: 5324 = 5.324V)           (becomes linear full scale = 1000000)         Pressure control algorithm adaptive downstream needs a linear sensor signal, therefore a logarithmic signal must be linearized. | Sotup function                          | Command Acknowledgement                                                                                                    |                                                                                                    |                                       |  |  |  |  |  |
|----------------------------------------------------------------------------------------------------|-----------------------------------------|----------------------------------------------------------------------------------------------------|----------------------------------------------------------------------------------------------------|---------------------------------------|--|--|--|--|--|
| Set       s:18aaaabbbb       s:18         Get       i:18       i:18aaaabbbb         data length       8 characters       a       logarithmic resolution[millivolt /decade]         0000 = linearizing off       0001 = min. value       9999 = max. value       (default value: 0000 = linearizing off)         b       full scale [millivolt]       0001 = min. value       9999 = max. value         (default value: 0000 = linearizing off)       b       full scale [millivolt]         0001 = min. value       9999 = max. value       (default value: 100garithmic mode: 5324 = 5.324V)         (becomes linear full scale = 1000000)       Pressure control algorithm adaptive downstream needs a linear sensor signal, therefore a logarithmic signal must be linearized.                                                                                                    | Setup function                          | Description                                                                                                    |                                                                                                    |                                       |  |  |  |  |  |
| Get       i:18       i:18aaaabbbb         data length       8 characters         a       logarithmic resolution[millivolt /decade]         0000 = linearizing off       0001 = min. value         9999 = max. value       (default value: 0000 = linearizing off)         b       full scale [millivolt]         (not used)       0001 = min. value         9999 = max. value       (default value: 0000 = linearizing off)         b       full scale [millivolt]         0001 = min. value       9999 = max. value         (default value in logarithmic mode: 5324 = 5.324V)       (becomes linear full scale = 1000000)         Pressure control algorithm adaptive downstream needs a linear sensor signal, therefore a logarithmic signal must be linearized.                                                                                                    |                                         | Set                                                                                                    | s:18aaaabbbb                                                                                                    | s:18                                  |  |  |  |  |  |
| SENSOR 2       a       logarithmic resolution[millivolt /decade]         0000 = linearizing off       0001 = min. value         9999 = max. value       (default value: 0000 = linearizing off)         b       full scale [millivolt]         0001 = min. value       9999 = max. value         (default value: 0000 = linearizing off)       b         b       full scale [millivolt]         0001 = min. value       9999 = max. value         (default value in logarithmic mode: 5324 = 5.324V)       (becomes linear full scale = 1000000)         Pressure control algorithm adaptive downstream needs a linear sensor signal, therefore a logarithmic signal must be linearized.                                                                                                    |                                         | Get                                                                                                    | i:18                                                                                                    | i:18aaaabbbb                          |  |  |  |  |  |
| SENSOR 2       a       logarithmic resolution[ millivolt /decade]         0000 = linearizing off       0001 = min. value         9999 = max. value       (default value: 0000 = linearizing off)         b       full scale [millivolt]         0001 = min. value       9999 = max. value         (default value: 0000 = linearizing off)       b         b       full scale [millivolt]         0001 = min. value       9999 = max. value         (default value in logarithmic mode: 5324 = 5.324V)       (becomes linear full scale = 1000000)         Pressure control algorithm adaptive downstream needs a linear sensor signal, therefore a logarithmic signal must be linearized.                                                                                                    |                                         | data l                                                                                                    | ength 8 characters                                                                                                    |                                       |  |  |  |  |  |
|                                                                                                    | SENSOR 2<br>LINEARIZATION<br>(not used) | a<br>b<br>Press<br>logarit                                                                                                   | 0000 = linearizing off<br>0001 = min. value<br>9999 = max. value<br>(default value: 0000 = linearizing off)<br>full scale [millivolt]<br>0001 = min. value<br>9999 = max. value<br>(default value in logarithmic mode: 5324 = 5.324V)<br>(becomes linear full scale = 1000000)<br>essure control algorithm adaptive downstream needs a linear sensor signal, therefore a<br>garithmic signal must be linearized.<br>ample: s:170000000 = Linear sensor<br>ample: s:1810007800 = Logarithmic sensor (1.0V/decade Linear full scale at 7.8V) |                                       |  |  |  |  |  |
| Example: s:1700000000 = Linear sensor<br>Example: s:1810007800 = Logarithmic sensor (1.0V/decade, Linear full scale at 7.8V)                                                                                                    |                                         | Example: s:1700000000 = Linear sensor<br>Example: s:1810007800 = Logarithmic sensor (1.0V/decade, Linear full scale at 7.8V) |                                                                                                    |                                       |  |  |  |  |  |
| Set s:19abbbbbbb s:19                                                                                                    |                                         | Set                                                                                                    | s:19abbbbbbb                                                                                                    | s:19                                  |  |  |  |  |  |
| Get i:19 i:19abbbbbbb                                                                                                    |                                         | Get                                                                                                    | i:19                                                                                                    | i:19abbbbbbb                          |  |  |  |  |  |
| data length 8 characters                                                                                                    |                                         | data l                                                                                                    | ength 8 characters                                                                                                    |                                       |  |  |  |  |  |
| a       Average time       0 = 0.0 sec         1 = 0.1 sec       2 = 0.2 sec         3 = 0.3 sec       4 = 0.4 sec         5 = 0.5 sec       6 = 0.6 sec         7 = 0.7 sec       8 = 0.8 sec         9 = 0.9 sec       A = 1.0 sec         b       Reserved       set to 0000000                                                                                                    | SENSOR AVERAGE                          | a<br>b                                                                                                    | Average time $0 = 0.0 \sec 1$ $1 = 0.1 \sec 2$ $2 = 0.2 \sec 3$ $2 = 0.2 \sec 3$ $3 = 0.3 \sec 3$ $4 = 0.4 \sec 3$ $5 = 0.5 \sec 3$ $5 = 0.5 \sec 3$ $6 = 0.6 \sec 3$ $7 = 0.7 \sec 3$ $8 = 0.8 \sec 3$ $9 = 0.9 \sec 3$ $A = 1.0 \sec 3$ Reserved       set to 0000000                                                                                                    | n signal is not recommended           |  |  |  |  |  |
| <b>Remark:</b> For pressure control averaging of sensor signal is not recommended.<br>This function does the sensor average configuration.                                                                                                    |                                         | Rema<br>This f                                                                                                    | IFK: For pressure control averaging of sense<br>unction does the sensor average configurat                                                                                                    | or signal is not recommended.<br>ion. |  |  |  |  |  |

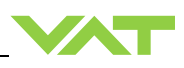

| Setup function                          |                                                                                                    | Command Acknowledgement                                                                                                    |                                                                                                    |  |  |  |  |
|-----------------------------------------|----------------------------------------------------------------------------------------------------|----------------------------------------------------------------------------------------------------|----------------------------------------------------------------------------------------------------|--|--|--|--|
| Setup function                          |                                                                                                    | Descriptio                                                                                                    | on                                                                                                    |  |  |  |  |
|                                         | Set                                                                                                    | s:21abcdefgh                                                                                                    | s:21                                                                                                    |  |  |  |  |
|                                         | Get                                                                                                    | i:21                                                                                                    | i:21abcdefgh                                                                                                    |  |  |  |  |
| COMMUNICATION<br>RANGE<br>CONFIGURATION | data la<br>a<br>bcdefg<br>This fu<br>for PC<br><b>Rema</b><br>READ<br><b>Rema</b><br>high ra<br>SENS<br>accord | <ul> <li>ength 8 characters<br/>range for POSITION: 0 = 0 – 1'000,<br/>upper value for PRESSURE and SE<br/>e.g. 0010000 -&gt; pressure range 0 –<br/>unction defines the communication range be<br/>SITION, PRESSURE and SENSOR READ<br/>rk: In case ZERO has been performed, gau<br/>ING is compensated.</li> <li>rk: In case 2 sensor operation for pressure<br/>ange gauge because switchover between s<br/>OR 1 READING and SENSOR 2 READING<br/>ding to selected range.</li> </ul> | 1 = 0 - 10'000, $2 = 0 - 100'000ENSOR READING: 1000 100000010'000etween the valve and the host computerNNG.uge offset for PRESSURE and SENSORcontrol is selected, PRESSURE coversensors is done automatically.S always return full scale values$ |  |  |  |  |

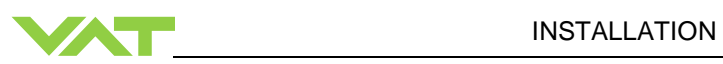

| Sotup function | Command Ack                                                                            |               |                                                                  | Acknowledgement)                      |  |
|----------------|----------------------------------------------------------------------------------------|---------------|------------------------------------------------------------------|---------------------------------------|--|
| Setup function | Description                                                                            |               |                                                                  |                                       |  |
|                | Set                                                                                    | s:20a         | abcdefgh                                                         | s:20                                  |  |
|                | Get                                                                                    | i:20          |                                                                  | i:20abcdefgh                          |  |
|                | data le                                                                                | ength         | 8 characters                                                     |                                       |  |
|                | а                                                                                      |               | baud rate:                                                       |                                       |  |
|                |                                                                                        |               | 0 = 600<br>1 = 1200k                                             |                                       |  |
|                |                                                                                        |               | 2 = 2400                                                         |                                       |  |
|                |                                                                                        |               | <b>3</b> = 4800                                                  |                                       |  |
|                |                                                                                        |               | <b>4</b> = 9600<br><b>5</b> = 19.2k                              |                                       |  |
|                |                                                                                        |               | <b>6</b> = 38.4k                                                 |                                       |  |
|                |                                                                                        |               | <b>7</b> = 57.6k<br><b>8</b> = 115.2k                            |                                       |  |
|                | b                                                                                      |               | parity bit:                                                      |                                       |  |
|                |                                                                                        |               | <b>1</b> = odd                                                   |                                       |  |
|                |                                                                                        |               | 2 = mark                                                         |                                       |  |
| INTERFACE      |                                                                                        |               | <i>3</i> = space<br><i>4</i> = no                                |                                       |  |
| CONFIGURATION  | с                                                                                      |               | data length:                                                     |                                       |  |
|                |                                                                                        |               | <b>0</b> = 7 bit<br><b>1</b> = 8 bit                             |                                       |  |
|                | d                                                                                      |               | number of stop bits:<br><b>0</b> = 1                             |                                       |  |
|                |                                                                                        |               | <b>1</b> = 2                                                     |                                       |  |
|                | e                                                                                      |               | <b>0</b> (reserved, do not change)                               |                                       |  |
|                | T                                                                                      |               | <b>0</b> = not inverted                                          |                                       |  |
|                |                                                                                        |               | 1 = inverted                                                     |                                       |  |
|                | a                                                                                      |               | 2 = disabled                                                     |                                       |  |
|                | 9                                                                                      |               | <b>0</b> = not inverted                                          |                                       |  |
|                |                                                                                        |               | 1 = inverted                                                     |                                       |  |
|                | h                                                                                      |               | <b>0</b> (reserved, do not change)                               |                                       |  |
|                | This fu                                                                                | unction       | does the RS232 and digital input of                              | onfiguration                          |  |
|                | Rema                                                                                   | ark: Dig      | gital outputs are always enabled.                                | inguration.                           |  |
|                | Set                                                                                    | <b>Z</b> :    |                                                                  | Z:                                    |  |
| ZERO           | This c                                                                                 | comma         | nd initiates ZERO to compensate for                              | r offset of gauge(s).                 |  |
|                | Rema                                                                                   | ark: Re       | fer to «ZERO» for correct zero proce                             | edure.                                |  |
|                | Set                                                                                    | <b>c</b> :600 | 02aaaaaaaa                                                       | <b>c</b> :60                          |  |
|                | data le                                                                                | ength:        | 8 characters                                                     |                                       |  |
| PRESSURE       | aaaaa                                                                                  | aaa           | System base pressure, value deper refer to «RS232 setup commands | nds on configuration,                 |  |
| ALIGNMENT      |                                                                                        |               | for details. Alignment range is equiv                            | valent to max. +/-1.4V sensor signal. |  |
|                | This c                                                                                 | omma          | nd aligns PRESSURE to a certain va                               | alue. Also SENSOR READING will be     |  |
|                | aligned accordingly. It might be used instead of ZERO in case base pressure is not low |               |                                                                  |                                       |  |
|                | l enough.                                                                              |               |                                                                  |                                       |  |

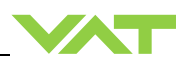

| Sotup function         |                                                                                                    | Command                                                                            | Acknowledgement                       |  |  |
|------------------------|----------------------------------------------------------------------------------------------------|------------------------------------------------------------------------------------|---------------------------------------|--|--|
| Setup function         | Description                                                                                                    |                                                                                    |                                       |  |  |
|                        | Set                                                                                                    | V:00aaaa                                                                           | V:                                    |  |  |
|                        | Get                                                                                                    | i:68                                                                               | i: <b>68</b> 0000aaaa                 |  |  |
|                        | data le                                                                                                    | ength 6 characters starting with double ze<br>8 characters starting with quadruple | ro for writing<br>e zero for reading  |  |  |
| VALVE SPEED            | This command allows changing the actuating speed of the valve plate. Speed selection is effective for pressure control and position control. Open valve and close valve are always done with max. speed.<br><b>Remark:</b> Refer to «Valve speed adjustment» for details.                                              |                                                                                    |                                       |  |  |
|                        | Set                                                                                                    | <b>c:82</b> aa                                                                     | c:82                                  |  |  |
| RESET                  | data length       2 characters         aa       00 = reset service request bit from WARNINGS         01 = reset FATAL ERROR (restart control unit)                                                                                                    |                                                                                    |                                       |  |  |
|                        | This function resets warnings and errors.                                                                                                    |                                                                                    |                                       |  |  |
|                        | Set                                                                                                    | s:02Z00a<br>select pressure controller as active<br>pressure controller            | s:02                                  |  |  |
|                        | Get                                                                                                    | i:02Z00<br>get active pressure controller                                          | i:02Z00a                              |  |  |
|                        | This command selects the pressure controller mode.                                                                                                    |                                                                                    |                                       |  |  |
| PRESSURE<br>CONTROLLER | <ul> <li>a Pressure controller:</li> <li>0 = Adaptive downstream</li> <li>1 = Fixed 1 (PI) upstream (default)</li> <li>2 = Fixed 2 (PI) (downstream or upstream)</li> <li>3 = Soft pump</li> </ul> Examples: <ul> <li>To set the soft pump pressure controller as active pressure controller, send s:027003</li> </ul> |                                                                                    |                                       |  |  |
|                        | •                                                                                                    | If the answer of the command i:022 controller is active.                           | Z00 is i:02Z002, the fixed 2 pressure |  |  |

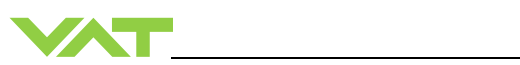

| Setup function |             | Acknowledgement                                                                                                    |                                                |  |  |
|----------------|-------------|----------------------------------------------------------------------------------------------------|------------------------------------------------|--|--|
| Setup function | Description |                                                                                                    |                                                |  |  |
|                | Set         | s:02abbc<br>configure parameter: set parameter<br>bb of pressure controller <b>a</b> to value <b>c</b>                                                                                                    | s:02                                           |  |  |
| PRESSURE       | Get         | i:02abb<br>get value c of parameter bb of<br>pressure controller a                                                                                                    | i:02abbc                                       |  |  |
|                | а           | Pressure controller:<br>A = Adaptive downstream pressure cont<br>B = Fixed 1 pressure controller (downstr<br>C = Fixed 2 pressure controller (downstr<br>D = Soft pump pressure controller                                                                                                    | roller<br>eam or upstream)<br>eam or upstream) |  |  |
|                | bb          | Parameter number<br>(see table below)                                                                                                    |                                                |  |  |
| CONFIGURATION  | C           | Parameter value, depends on parameter<br>point type or a integral type value, max le<br>floating-point type<br>format: x.y or x<br>Maximum length of expression: 12<br>Examples: 3455.1505, 21154.0 or 318<br>integer type<br>format: x<br>Maximum length of expression: 12<br>Examples: 9785, 4565, 1 | r number a floating-<br>ength = 20 characters  |  |  |

#### 4.7.5.1 Overview pressure controller

| Parameter                       | Parameter   | Pressure controller (a) |              |              |                |
|---------------------------------|-------------|-------------------------|--------------|--------------|----------------|
|                                 | number (bb) | A<br>Adaptive           | B<br>Fixed 1 | C<br>Fixed 2 | D<br>Soft pump |
| SENSOR DELAY                    | 00          | $\checkmark$            | _            | _            | _              |
| RAMP TIME                       | 01          | ✓                       | $\checkmark$ | $\checkmark$ | ✓              |
| RAMP MODE                       | 02          | ✓                       | ✓            | ~            | ✓              |
| CONTROL DIRECTION               | 03          | -                       | ✓            | ~            | _              |
| P-GAIN (for A = GAIN<br>FACTOR) | 04          | ✓                       | ✓            | ~            | ✓              |
| I-GAIN                          | 05          | -                       | $\checkmark$ | $\checkmark$ | _              |

✓ Existent for this pressure controller / – Not used for this pressure controller

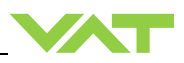

Command examples:

| Set GAIN FACTOR of the adaptive pressure controller to the value 1.075     | s:02A041.075                                     |
|----------------------------------------------------------------------------|--------------------------------------------------|
| GET GAIN FACTOR of adaptive<br>pressure controller                         | i:02A04 → Answer is i:02A041.075 → Value = 1.075 |
| Set RAMP TIME of soft pump pressure<br>controller to the value 281 seconds | s:02D01281                                       |
| Get RAMP TIME of soft pump pressure controller                             | i:02D01 → Answer is i:02D01281 → Value = 281     |

#### 4.7.6 Pressure control algorithem

#### 4.7.6.1 Adaptive control algorithm (downstream)

| Parameter       | Command |                       | Request          | Data Type | Values                                                                                                    |
|-----------------|---------|-----------------------|------------------|-----------|----------------------------------------------------------------------------------------------------|
| SENSOR<br>DELAY | Set     | s:02A00 <b>c</b>      | s:02             |           | <b>c</b> = 0.001.00<br>Default is: 0.00 s                                                                    |
|                 | Get     | i:02A00               | i:02A00 <b>c</b> | FLOAT     |                                                                                                    |
| RAMP TIME       | Set     | s:02A01 <b>c</b> s:02 |                  | FLOAT     | <b>c</b> = 0.001'000'000.0                                                                                   |
|                 | Get     | i:02A01               | i:02A01 <b>c</b> | FLOAT     | Default is: 0.00 s                                                                                           |
| RAMP MODE       | Set     | s:02A02 <b>c</b>      | s:02             |           | c = 0  or  1<br>0 = constant time<br>1 = constant slope<br>Default is: 0<br>c = 0.00017.5<br>Default is: 1.0 |
|                 | Get     | i:02A02               | i:02A02c         | UNI       |                                                                                                    |
| GAIN<br>FACTOR  | Set     | s:02A04 <b>c</b>      | s:02             | FLOAT     |                                                                                                    |
|                 | Get     | i:02A04               | i:02A04 <b>c</b> |           |                                                                                                    |

#### Explanation:

#### SENSOR DELAY

Sensor response time [s]

The SENSOR DELAY is a control parameter to compensate delays during the pressure detection. Pipes and orifices for sensor attachment can cause delays in response time and could impact badly the pressure control stability. By adapting this parameter to the approximate delay time stability problems can be reduced. But control response time will be slowed down by this measure.

#### **RAMP TIME**

Pressure setpoint ramp time [s]

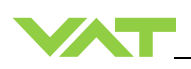

#### RAMP MODE

| Mode = 0<br>Cocnstant Time | The RAMP TIME is dependent on the adjusted parameter ramp time and is<br>always the same independent of the control deviation. That means the ramp<br>time from the actual value to the setpoint value is the adjusted parameter<br>ramp time value.                 |
|----------------------------|----------------------------------------------------------------------------------------------------|
| Mode = 1<br>Constant Slope | The RAMP TIME is dependent on the adjusted parameter ramp time and is different depending on the control deviation. The RAMP TIME is calculated corresponding to the sensor full scale value (10V). Ramp time = 10 sec.; ramp time slope is SFS (10V) in 10 Seconds. |

In the adaptive pressure controller mode, the RAMP TIME parameter also can be a value to minimize over- / undershooting. The ramp could be used to harmonize the adaptive control algorithm.

#### GAIN FACTOR

The GAIN FACOTR is a control parameter to adapt the performance of the pressure control algorithm. A higher gain results in faster response, higher over- / undershoot of pressure. A lower gain results in slower response, lower over- / undershoot of pressure.

Example:

Set SENSOR DELAY of the adaptive pressure controller to the value 0.75

| Command | Pressure controller | Parameter selection variable | Parameter value (seconds) |
|---------|---------------------|------------------------------|---------------------------|
| s:02    | <b>A</b> (a)        | <b>00</b> (bb)               | <b>0.75</b> (c)           |

→ s:02A000.75

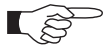

To optimize adaptive control algorithm, refer to chapter «Tuning of control performance».

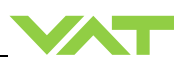

#### 4.7.6.2 Fixed 1 control algorithm (default fixed PI upstream)

| Parameter            | Command |                  | Request          | Data Type | Values                                        |
|----------------------|---------|------------------|------------------|-----------|-----------------------------------------------|
|                      | Set     | s:02B01 <b>c</b> | s:02             |           | <b>c</b> = 0.001'000'000.0                    |
|                      | Get     | i:02B01          | i:02B01 <b>c</b> | FLOAT     | Default is: 0.00                              |
|                      | Set     | s:02B02 <b>c</b> | s:02             |           | <b>c</b> = 0 or 1<br><b>0</b> = constant time |
|                      | Get     | i:02B02          | i:02B02 <b>c</b> | UINT      | <b>1</b> = constant slope<br>Default is: 0    |
| CONTROL<br>DIRECTION | Set     | s:02B03 <b>c</b> | s:02             |           | <b>c</b> = 0 or 1<br><b>0</b> = downstream    |
|                      | Get     | i:02B03          | i:02B03 <b>c</b> | UNI       | <b>1</b> = upstream<br>Default is: 0          |
|                      | Set     | s:02B04 <b>c</b> | s:02             | FLOAT     | <b>c</b> = 0.001100<br>Default is: 0.0056     |
| P-GAIN               | Get     | i:02B04          | i:02B04 <b>c</b> | FLOAT     |                                               |
| I-GAIN               | Set     | s:02B05 <b>c</b> | s:02             | FLOAT     | <b>c</b> = 0100.0                             |
|                      | Get     | i:02B05          | i:02B05 <b>c</b> |           | Default is: 0.0320                            |

Explanation:

#### **RAMP TIME** Pressure setpoint ramp time [s]

#### **RAMP MODE**

| Mode = 0<br>Constant Time  | The RAMP TIME is dependent on the adjusted parameter ramp time and is<br>always the same independent of the control deviation. That means the ramp<br>time from the actual value to the setpoint value is the adjusted parameter ramp<br>time value.                 |
|----------------------------|----------------------------------------------------------------------------------------------------|
| Mode = 1<br>Constant Slope | The RAMP TIME is dependent on the adjusted parameter ramp time and is different depending on the control deviation. The RAMP TIME is calculated corresponding to the sensor full scale value (10V). Ramp time = 10 sec.; ramp time slope is SFS (10V) in 10 Seconds. |

#### CONTROL DIRECTION

The CONTROL DIRECTION defines the type of application, if the valve is mounted in downstream or upstream. Downstream means the valve is after the chamber and before the pump. Upstream, valve is mounted before chamber and pump.

#### P-GAIN / I-GAIN

The P-GAIN is the proportional factor of the fixed control algorithm. The I-GAIN is the integral factor.

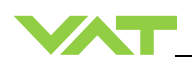

#### Example:

| Set RAMP MODE of the Fixed 1 pressure controller to the value 0 (fixed time) |                           |                              |                 |  |  |  |
|------------------------------------------------------------------------------|---------------------------|------------------------------|-----------------|--|--|--|
| Commai                                                                       | nd Pressure<br>controller | Parameter selection variable | Parameter value |  |  |  |
| s:02                                                                         | <b>B</b> (a)              | <b>02</b> (bb)               | <b>0</b> (c)    |  |  |  |

→ s:02B020

To optimize Fixed 1 control algorithm, refer to chapter «Tuning of control performance».

### 4.7.6.3 Fixed 2 control algorithm

| Parameter                 | Command |                  | Request          | Data Type | Values                                                                             |
|---------------------------|---------|------------------|------------------|-----------|------------------------------------------------------------------------------------|
| RAMP TIME                 | Set     | s:02C01 <b>c</b> | s:02             |           | <b>c</b> = 0.001'000'000.0                                                         |
| setpoint ramp<br>time [s] | Get     | i:02C01          | i:02C01 <b>c</b> | FLOAT     | Default is: 0.00                                                                   |
| RAMP MODE                 | Set     | s:02C02 <b>c</b> | s:02             |           | <b>c</b> = 0 or 1<br><b>0</b> = constant time                                      |
|                           | Get     | i:02C02          | i:02C02 <b>c</b> | UINT      | <b>1</b> = constant slope<br>Default is: 0                                         |
| CONTROL<br>DIRECTION      | Set     | s:02C03 <b>c</b> | s:02             | UINT      | <b>c</b> = 0 or 1<br><b>0</b> = downstream<br><b>1</b> = upstream<br>Default is: 0 |
|                           | Get     | i:02C03          | i:02C03 <b>c</b> |           |                                                                                    |
| P-CAIN                    | Set     | s:02C04 <b>c</b> | s:02             | FLOAT     | <b>c</b> = 0.001100<br>Default is: 0.1                                             |
| P-GAIN                    | Get     | i:02C04          | i:02C04 <b>c</b> | FLOAT     |                                                                                    |
| I-GAIN                    | Set     | s:02C05 <b>c</b> | s:02             | FLOAT     | <b>c</b> = 0100.0<br>Default is: 0.1                                               |
|                           | Get     | i:02C05          | i:02C05 <b>c</b> |           |                                                                                    |

Explanation: Refer to: «Fixed 1 control algorithm»

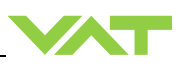

### 4.7.6.4 Soft pump control algorithm

| Parameter | Command |                  | Request          | Data Type | Values                                          |  |
|-----------|---------|------------------|------------------|-----------|-------------------------------------------------|--|
|           | Set     | s:02D01 <b>c</b> | s:02             | FLOAT     | <b>c</b> = 0.00…1'000'000.0<br>Default is: 0.00 |  |
|           | Get     | i:02D01          | i:02D01 <b>c</b> | FLOAT     |                                                 |  |
| RAMP MODE | Set     | s:02D02 <b>c</b> | s:02             |           | <b>c</b> = 01<br><b>0</b> = constant time       |  |
|           | Get     | i:02D02          | i:02D02 <b>c</b> | UINT      | 1 = constant slope<br>Default is: 0             |  |
| P-GAIN    | Set     | s:02D04 <b>c</b> | s:02             | FLOAT     | <b>c</b> = 0.001100                             |  |
|           | Get     | i:02D04          | i:02D04 <b>c</b> | FLOAT     | Default is: 0.1                                 |  |

Explanation:

#### **RAMP TIME**

Pressure setpoint ramp time [s]

### RAMP MODE

| Mode = 0<br>Constant Time  | The RAMP TIME is dependent on the adjusted parameter ramp time and is<br>always the same independent of the control deviation. That means the ramp<br>time from the actual value to the setpoint value is the adjusted parameter ramp<br>time value.                 |
|----------------------------|----------------------------------------------------------------------------------------------------|
| Mode = 1<br>Constant Slope | The RAMP TIME is dependent on the adjusted parameter ramp time and is different depending on the control deviation. The RAMP TIME is calculated corresponding to the sensor full scale value (10V). Ramp time = 10 sec ; ramp time slope is SFS (10V) in 10 Seconds. |

#### P-GAIN

The P-GAIN is the proportional factor of the fixed control algorithm.

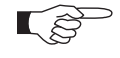

To optimize soft pump control algorithm, refer to chapter «Tuning of control performance».

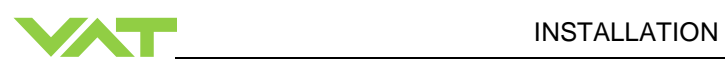

#### 4.7.7 Error messages

| Description                                                                                              | Error message    |
|----------------------------------------------------------------------------------------------------|------------------|
| Protocol                                                                                                 |                  |
| Parity error                                                                                             | <b>E</b> :000001 |
| Input buffer overflow (to many characters)                                                               | <b>E:</b> 000002 |
| Framing error (data length, number of stop bits)                                                         | <b>E</b> :000003 |
| Overrun (Service interface: Input buffer register overflow)                                              | <b>E</b> :000004 |
| Commands                                                                                                 |                  |
| <cr> or <lf> missing</lf></cr>                                                                           | <b>E</b> :000010 |
| : missing                                                                                                | <b>E</b> :000011 |
| Invalid number of characters (between : and )                                                            | <b>E:</b> 000012 |
| Invalid value                                                                                            | <b>E:</b> 000023 |
| Value out of range                                                                                       | <b>E</b> :000030 |
| Hardware                                                                                                 |                  |
| Command not applicable for hardware configuration                                                        | <b>E:</b> 000041 |
| Setup                                                                                                    |                  |
| ZERO disabled                                                                                            | <b>E</b> :000060 |
| Device Status                                                                                            |                  |
| Command not accepted due to local operation                                                              | <b>E</b> :000080 |
| Command not accepted, Service Interface locked                                                           | <b>E:</b> 000081 |
| Command not accepted due to synchronization, CLOSED or OPEN by digital input, safety mode or fatal error | <b>E</b> :000082 |
| Not accepted calibration and test mode                                                                   | <b>E:</b> 000089 |

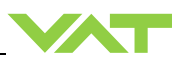

# 5 Operation

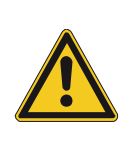

### Unqualified personnel

Inappropriate handling may cause serious injury or property damage. Only qualified personnel are allowed to carry out the described work.

**WARNING** 

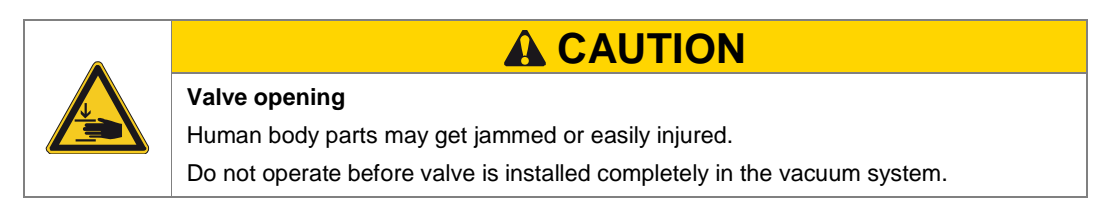

### 5.1 Normal operation

This valve is designed for upstream pressure control in vacuum chambers. It can be employed in a pressure control mode or a position control mode. In both cases local or remote operation is possible.

#### 5.1.1 Local operation

Local operation means that the valve is operated via the service port using a computer or the Service Box 2. When using a computer, a service cable and a software from VAT are required. You can either download our freeware 'Control View' from www.vatvalve.comor purchase our 'Control Performance Analyzer'. This software are beneficial especially for setup, testing and maintenance.

**How to start:** Connect service cable, start software and push button 'LOCAL' to enable for operation. Then enter menu 'Setup / Sensor' and do sensor configuration according to your application to make sure that you get the correct pressure displayed.

'Control view' supports:

- parameter setup
- manual control
- numeric monitoring
- basic diagnostic

'Control Performance Analyzer' supports:

- parameter setup
- manual control
- sequence controlnumeric and graphical
- monitoring
- data recording
- data analysis
- advanced diagnostic

| BEMOTE                      |   |                      |                           |        | fib Port S             | Selection                             |                    |           |
|-----------------------------|---|----------------------|---------------------------|--------|------------------------|---------------------------------------|--------------------|-----------|
|                             |   |                      |                           |        | - notion               |                                       | Version 3          | .0        |
|                             |   |                      | ·                         |        | pointer                | actual position (1000)                | actual pressure in | Torl      |
| Setup                       | - | mode                 | close                     | ^      | -///                   |                                       |                    |           |
| Learn                       |   | access               | 1000                      |        |                        | 0                                     | -4                 | 3.2       |
| System                      |   | opeou<br>opin factor | 1,000                     |        | -                      | taget position: 0                     |                    |           |
| _Tools                      |   | gar Hackor           | 0.00                      |        |                        |                                       |                    |           |
| <ul> <li>Display</li> </ul> |   | rano hino            | 0.00                      |        | * ODEN                 | 1000; 100                             | 939849.6 ;         | 939849.   |
| _Help                       |   | rangoune             | 0.0                       |        | UPEN                   |                                       |                    |           |
|                             |   | warning              | A learriparalleter raiule |        |                        | 500                                   | 10000.0 7          | 751879    |
|                             |   |                      |                           |        |                        | 600-                                  |                    | 602909    |
|                             |   |                      |                           |        | CLOSE                  | 400-                                  | 100.0 -            | 303303    |
|                             |   |                      |                           |        | CEUSE                  | 1000                                  |                    | 375939.   |
|                             |   |                      |                           |        |                        | 200-                                  | 1.0-               |           |
|                             |   |                      |                           |        |                        | 0 500                                 | 0.1-               | 187969.   |
|                             |   |                      |                           | _      |                        |                                       |                    |           |
|                             |   |                      |                           | ×      |                        | 0 🗢 600                               | 9398.5 😂           | 93965.0   |
|                             |   | clust                |                           |        |                        |                                       |                    |           |
|                             |   | chat                 |                           |        |                        |                                       |                    |           |
|                             |   | 1000 -               |                           |        |                        |                                       |                    | 939849.6  |
|                             |   | 900                  |                           |        |                        |                                       |                    |           |
|                             |   |                      |                           |        |                        |                                       |                    |           |
|                             |   | 000                  |                           |        |                        |                                       |                    |           |
|                             |   | 700                  |                           |        |                        |                                       |                    |           |
|                             |   | em i                 |                           |        |                        |                                       |                    |           |
|                             |   | s                    |                           |        |                        |                                       |                    |           |
|                             |   | 등 500                |                           |        |                        |                                       |                    | 10000.0 8 |
|                             |   | 8 400                |                           |        |                        |                                       |                    | - 8       |
|                             |   |                      |                           |        |                        |                                       |                    |           |
|                             |   | 300                  |                           |        |                        |                                       |                    |           |
|                             |   | 200                  |                           |        |                        |                                       |                    |           |
|                             |   |                      |                           |        |                        |                                       |                    |           |
|                             |   | 100                  |                           |        |                        |                                       |                    |           |
|                             |   | 04                   |                           |        |                        |                                       |                    | 9398.5    |
|                             |   | 11:29                | 15                        |        | t                      | ime                                   | 11:28              | :45       |
|                             |   |                      | C                         | Becord | • 00:00:00 00          | Paura Class Ana                       | 1000               |           |
|                             |   |                      |                           |        | A second little little | 1 1 1 1 1 1 1 1 1 1 1 1 1 1 1 1 1 1 1 |                    |           |

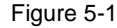

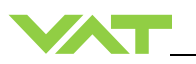

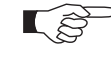

When communication to service port is interrupted the valve will change to remote operation. So when service cable will be disconnected or software will be shut down, the valve returns automatically to remote operation. This may result in an immediate movement of the valve depending on remote control.

Refer to chapter: «Accessories» for ordering numbers of service cable, software and Service Box 2.

#### 5.1.2 Remote operation

This product is equipped with an RS232 interface to allow for remote operation. See section «RS232 Interface» for details. 'Control View' software, 'Control Performance Analyzer' software or 'Service Box 2' may be used for monitoring during remote control.

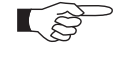

In case 'Control View' or 'Control Performance Analyzer' software is connected to valve make sure 'REMOTE' button is pushed to enable for remote operation. In case Service Box 2 is connected to valve make sure the LED on button 'LOCAL' is OFF for remote operation.

#### 5.2 Close valve

The valve is completely closed when the stop is reached. A stopper is implemented in the leak valve to prevent over tightening of the seat in the closed position.

| Local operation:<br>('Control View', 'Control Performance Analyzer' or<br>'Service Box 2') | <b>Remote operation:</b><br>(Refer to chapter: «control commands» for details.) |
|--------------------------------------------------------------------------------------------|---------------------------------------------------------------------------------|
| Push CLOSE button                                                                          | Send CLOSE VALVE                                                                |

#### 5.3 Open valve

The valve is completely open when the mechanical stop is reached.

| Local operation:                                   | Remote operation:                         |
|----------------------------------------------------|-------------------------------------------|
| ('Control View', 'Control Performance Analyzer' or | (Refer to chapter: «control commands» for |
| 'Service Box 2')                                   | details.)                                 |
| Push OPEN button                                   | Send OPEN VALVE                           |

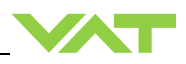

## 5.4 Position control

The valve position is directly controlled according to the position setpoint.

| Local operation:                                   | Remote operation:                         |
|----------------------------------------------------|-------------------------------------------|
| ('Control View', 'Control Performance Analyzer' or | (Refer to chapter: «control commands» for |
| 'Service Box 2')                                   | details.)                                 |
| Select or enter position setpoint                  | Send POSITION CONTROL                     |

Operating in position control mode can be done very easily. When setting a defined position by opening the valve, a pressure in the chamber will be achieved dependent on application specific parameters. This pressure will be slightly higher than the same defined position set by closing the valve.

It is therefore recommended that this difference is evaluated prior to operating in position control.

### 5.5 Pressure control

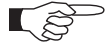

- To prepare valve for PRESSURE CONTROL perform complete chapter «Setup procedure».
  - The valve has parameters that may be modified to tune pressure control performance. Refer to chapter: «Tuning of control performance».

Operating in position control mode can be done very easily.

When setting a defined position by opening the valve, a pressure in the chamber will be achieved dependent on application specific parameters. This pressure will be slightly higher than the same defined position set by closing the valve.

It is therefore recommended that this difference is evaluated prior to operating in position control.

| Local operation:<br>('Control View', 'Control Performance Analyzer'<br>or 'Service Box 2') | Remote operation:<br>(Refer to chapter: «control commands» for details.) |
|--------------------------------------------------------------------------------------------|--------------------------------------------------------------------------|
| Select or enter pressure setpoint                                                          | Send PRESSURE CONTROL                                                    |

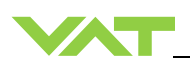

#### **Display information** 5.6

tables.

details refer to following

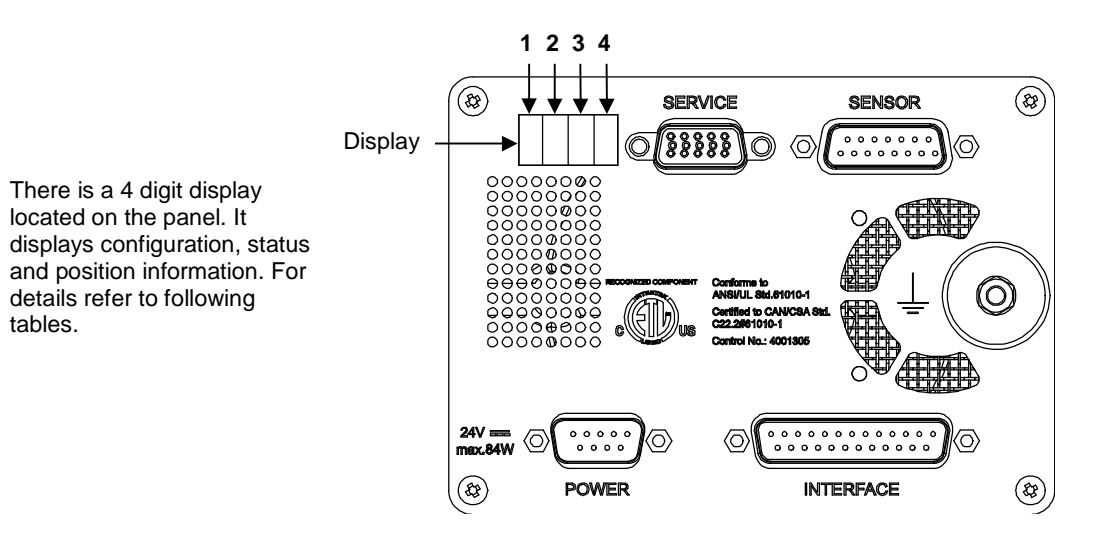

#### 5.6.1 Power up

| Description                                                                                                    | Digit 1 | Digit 2                          | Digit 3      | Digit 4                    |
|----------------------------------------------------------------------------------------------------|---------|----------------------------------|--------------|----------------------------|
| <ul> <li>Power On:<br/>All dots are illuminated</li> </ul>                                                                                                    | #       | #                                | #            | #                          |
| <ul> <li>1<sup>st</sup> information for about 3s:</li> <li>Firmware generation</li> <li>[e.g. 1G]</li> </ul>                                                                      | 1       | G                                |              |                            |
| • 2 <sup>st</sup> information for about 3s:<br>Firmware version and firmware<br>revision [e.g. <b>21 00</b> ]                                                                     | 2       | 1                                | 0            | 0                          |
| • 3 <sup>nd</sup> information for about 3s:<br>Valve type [e.g. <b>590</b> ]                                                                                                    |         | 5                                | 9            | 0                          |
| • 4 <sup>nd</sup> information for about 3s:<br>Controller configuration<br>In case <b>D999</b> is displayed,<br>motor interlock is active. Refer<br>to «Safety mode» for details. |         | <b>2</b><br>= RS232<br>interface | 0<br>= basic | 1<br>= 1 sensor<br>version |
| <b>SYNC</b> indicates that powerup synchronization is running.                                                                                                    | S       | Y                                | N            | С                          |

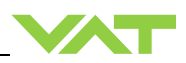

#### 5.6.2 Operation

| Description / Mode Digi                                              |   | Digit 2                                                      | Digit 3 | Digit 4 |  |
|----------------------------------------------------------------------|---|--------------------------------------------------------------|---------|---------|--|
| PRESSURE CONTROL mode                                                | Р |                                                              |         |         |  |
| POSITION CONTROL mode                                                | V | V                                                            |         |         |  |
| Valve closed                                                         | С |                                                              |         |         |  |
| Valve open                                                           | 0 | <b>0100</b><br>= valve position (%, 0 = closed / 100 = open) |         |         |  |
| Closed / open interlock (Valve<br>closed / open by digital input)    | Ι |                                                              |         |         |  |
| HOLD (position frozen) activated                                     | Н |                                                              |         |         |  |
| Safety mode established. Refer to chapter «Safety mode» for details. | D |                                                              |         |         |  |
| Power failure                                                        | F |                                                              |         |         |  |

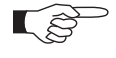

RxD / TxD activity of RS232 communication is displayed by 2 blinking dots in digit 2. The lower dot indicates RxD activity where the upper dot indicates TxD activity. The indication is not real time.

#### 5.6.3 Errors

| Description          | Digit 1 | Digit 2                    | Digit 3           | Digit 4           |
|----------------------|---------|----------------------------|-------------------|-------------------|
| Fatal error occurred | E       | Error code. Refer details. | to chapter: «Trou | ble shooting» for |

#### 5.6.4 Safety mode

By means of an external switch (see connection diagrams chapter «Electrical connection») the motor power supply can be interrupted. In this case the valve enters the 'safety mode'. This motor interlock prevents the valve from moving (e.g. maintenance work). Data reading from the control unit remains possible.

When motor interlock is active during power up the valve directly enters the 'safety mode' and is not able to synchronize. Display shows 'D C' or 'D999'. In this case synchronization cycle will be done when motor interlock is deactivated. Then Display shows 'INIT' for a moment followed by 'SYNC'. When 'safety mode' is entered from operation (i.e. pressure control mode), the unit will automatically switch to position control mode and remain at current position. Once motor interlock is deactivated the unit remains in position control mode.

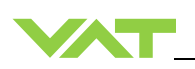

## 5.7 Operation under increased temperature

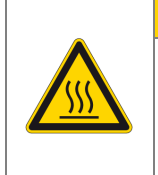

**A**CAUTION

Hot valve Heated valve may result in minor or moderate injury.

Do not touch valve during operation. Wait until the valve is cooled down complete before doing any work.

This valve may be operated in the temperature range mentioned in chapter «Technical data».

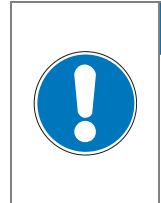

#### Temperature differences

Temperature differences they may affect the performance of the valve.

Temperature differences exceeding 30°C throughout the valve are not allowed. Ideally the valve do not get actuated until the temperature is levelled throughout the valve.

NOTICE

#### 5.7.1 Bake-out

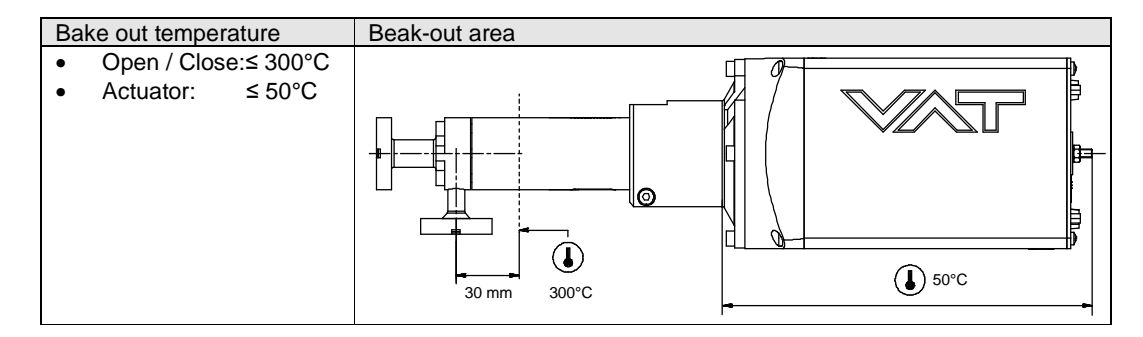

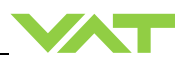

## 5.8 Behavior during power up

| Valve position                       | Reaction of valve:                            |
|--------------------------------------|-----------------------------------------------|
| before                               | Valve power up configuration = closed         |
| power up:                            |                                               |
| Closed (isolated)                    | Valve remains closed.<br>Display shows 'C_C'. |
| All other than closed (not isolated) | Valve position after power up is closed       |

Refer also to chapter «Display information».

## 5.9 Behavior during power failure

| Valve position<br>before<br>power failure: | Reaction of valve:                 |
|--------------------------------------------|------------------------------------|
| Any                                        | Valve remains at current position. |

All parameters are stored in a power fail save memory.

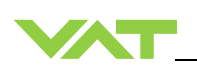

## 5.10 Trouble shooting

| Failure                                                                                                    | Check                                                                                                    | Action                                                                                                    |
|----------------------------------------------------------------------------------------------------|----------------------------------------------------------------------------------------------------|----------------------------------------------------------------------------------------------------|
| - No dots lighted on display                                                                                                    | - 24 V power supply ok?                                                                                  | <ul> <li>Connect valve to power supply according to chapter<br/>«Electrical connection» and make sure that power<br/>supply is working.</li> </ul>                                                                                                    |
| - Remote operation does not work                                                                                                    | <ul> <li>Local operation via service<br/>port active</li> </ul>                                          | - Switch to remote operation.                                                                                                    |
|                                                                                                    | - Safety mode active, check for<br>D on display?                                                         | <ul> <li>Provide power to motor to allow for operation.</li> <li>Refer to chapter «Electrical connection» for details.</li> </ul>                                                                                                    |
| <ul> <li>Display shows <b>«E 20»</b> and<br/>position is 009999</li> <li>(fatal error - limit stop of valve<br/>unit not detected)</li> </ul>                      | <ul> <li>Clamp coupling screw not<br/>fastened?</li> </ul>                                               | <ul> <li>Tighten screw. Refer to chapter «Tightening torque» for<br/>details. RESET or restart of valve is necessary.</li> </ul>                                                                                                    |
| <ul> <li>Display shows <b>«E 22»</b> and<br/>position is 009999</li> <li>(fatal error - rotation angle of<br/>valve plate limited during<br/>operation)</li> </ul> | <ul> <li>Valve unit heavy<br/>contaminated?</li> <li>Valve plate mechanically<br/>obstructed?</li> </ul> | <ul> <li>Clean valve unit according to chapter «Maintenance procedure».</li> <li>Resolve obstruction.</li> <li>Reset control unit. Cycle power (OFF→ON).</li> <li>or</li> <li>Send reset command:         <ul> <li>local via service port with CV/CPA/Service Box2.</li> </ul> </li> </ul> |
| <ul> <li>Display shows <b>«E 40»</b> and<br/>position is 009999</li> <li>(fatal error - motor driver failure<br/>detected)</li> </ul>                              |                                                                                                    | <ul> <li>Replace control and actuating unit according to chapter<br/>«Maintenance procedures».</li> </ul>                                                                                                    |
| <ul> <li>Display shows <b>«D 0»</b></li> <li>Motor Interlock is open</li> </ul>                                                                                    | - Motor power supplied?                                                                                  | <ul> <li>Provide power to motor to allow for operation.</li> <li>Refer to chapter «Electrical connection» for details.</li> </ul>                                                                                                    |
| - CLOSE VALVE does not work                                                                                                    | <ul><li>Safety mode active, check for<br/>D on display?</li><li>Maintenance mode active</li></ul>        | <ul> <li>Provide power to motor to allow for operation.</li> <li>Refer to chapter «Electrical connection» for details.</li> <li>Refer to "Display shows «M C»" in this table</li> </ul>                                                                                                    |
| - OPEN VALVE does not work                                                                                                    | <ul><li>Safety mode active, check for<br/>D on display?</li><li>Maintenance mode active</li></ul>        | <ul> <li>Provide power to motor to allow for operation.</li> <li>Refer to chapter «Electrical connection» for details.</li> <li>Refer to "Display shows «M100»" in this table</li> </ul>                                                                                                   |
| - Display shows <b>«M C»</b>                                                                                                    |                                                                                                    | - Pin 14 of service connector is connected to ground.                                                                                                    |
|                                                                                                    |                                                                                                    | Din 12 of convice connector is connected to ground                                                                                                    |
| - Maintenance mode active                                                                                                    |                                                                                                    | Plate will open. Further movement of plate is blocked. <sup>1)</sup>                                                                                                    |

<sup>1)</sup> Priority of pin 14 is higher than pin 13. If pin 14 is connected to ground after pin 13 the valve will close. Ground of service connector is at pin 4 and 8.

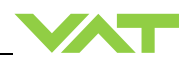

| Failure                                                | Check                                                                                    | Action                                                                                                    |
|--------------------------------------------------------|------------------------------------------------------------------------------------------|----------------------------------------------------------------------------------------------------|
| - Pressure reading is wrong                            | - Sensor(s) connected?                                                                   | - Refer to chapter «Electrical connection».                                                                                                    |
| or<br>- pressure reading is negative                   | <ul> <li>Does sensor power supply<br/>provide enough power for<br/>sensor(s)?</li> </ul> | <ul> <li>Check valve version on page 1. Verify configuration.<br/>Refer to chapter «Setup procedure».</li> <li>Verify sensor supply voltage.</li> </ul> |
| <ul> <li>PRESSURE CONTROL does not<br/>work</li> </ul> | <ul> <li>Safety mode active, check for<br/>D on display?</li> </ul>                      | <ul> <li>Provide power to motor to allow for operation.</li> <li>Refer to chapter «Electrical connection» for details.</li> </ul>                       |
|                                                        | - PRESSURE CONTROL                                                                       | - Select PRESSURE CONTROL mode.                                                                                                    |
|                                                        | selected, check for P on<br>display?                                                     | - Refer to chapter «Pressure control» for details.                                                                                                    |
|                                                        | - Fixed PI done?                                                                         | - Perform Fixed PI.                                                                                                    |
|                                                        |                                                                                          | - Refer to chapter «Setup procedure» for details.                                                                                                    |
| - PRESSURE CONTROL not                                 | - Setup done completely?                                                                 | - Perform «Setup procedure» completely.                                                                                                    |
| optimal                                                | - Fixed PI done?                                                                         | - Perform Fixed PI.                                                                                                    |
|                                                        | - Fixed PI interrupted?                                                                  | - Repeat Fixed PI.                                                                                                    |
|                                                        |                                                                                          | - Repeat Fixed PI with stable gas flow.                                                                                                    |
|                                                        | - Optimizing fixed PI done?                                                              | <ul> <li>Optimizing fixed PI for application.</li> <li>Refer to «Optimize P-Gain, I-Gain » for details.</li> </ul>                                      |
|                                                        | <ul> <li>Is sensor range suited for<br/>application?</li> </ul>                          | <ul> <li>Use a sensor with suitable range (controlled pressure<br/>should be &gt;3% and &lt; 98% of sensor full scale).</li> </ul>                      |
|                                                        | - Noise on sensor signal?                                                                | - Make sure a shielded sensor cable is used.                                                                                                    |

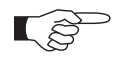

If you need any further information, please contact one of our service centers. You will find the addresses on our website: www.vatvalve.com.

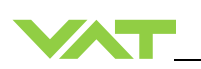

## 6 Maintenance

Maintenance may only be carried out by the VAT service staff. In exceptional cases, the customer is allowed to carry out the maintenance, but only with the prior consent of VAT.

Please contact one of our service centers. You will find the addresses on our website www.vatvalve.com.

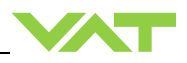

# 7 Repairs

Repairs may only be carried out by the VAT service staff. In exceptional cases, the customer is allowed to carry out the repairs, but only with the prior consent of VAT.

Please contact one of our service centers. You will find the addresses on our website www.vatvalve.com.

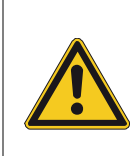

## Unqualified personnel

covers from the flanges.

Contamination

Inappropriate handling may cause serious injury or property damage. Only qualified personnel are allowed to carry out the described work.

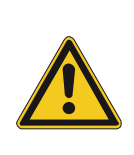

#### Danger of injury in case of insufficient skills

Inappropriate handling may cause serious injury or property damage. Make sure that the valve does not topple or fall down while removing the protective

**WARNING** 

**WARNING** 

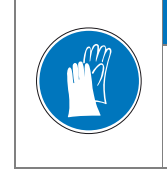

# NOTICE

Product may get contaminated. Always wear cleanroom gloves when handling the product.

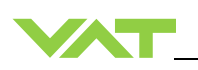

36

## 7.1 Replacement of diaphragm

In case of a seat seal leak caused by environmental influences and no visible damage of the sealing surface at the seat, the diaphragm seal can be replaced. VAT offers a range of components; see «Table 11-1 » on page 75. The seal exchange can be carried

VAT offers a range of components; see «Table 11-1 » on page 75. The seal exchange can be carried out by the user.

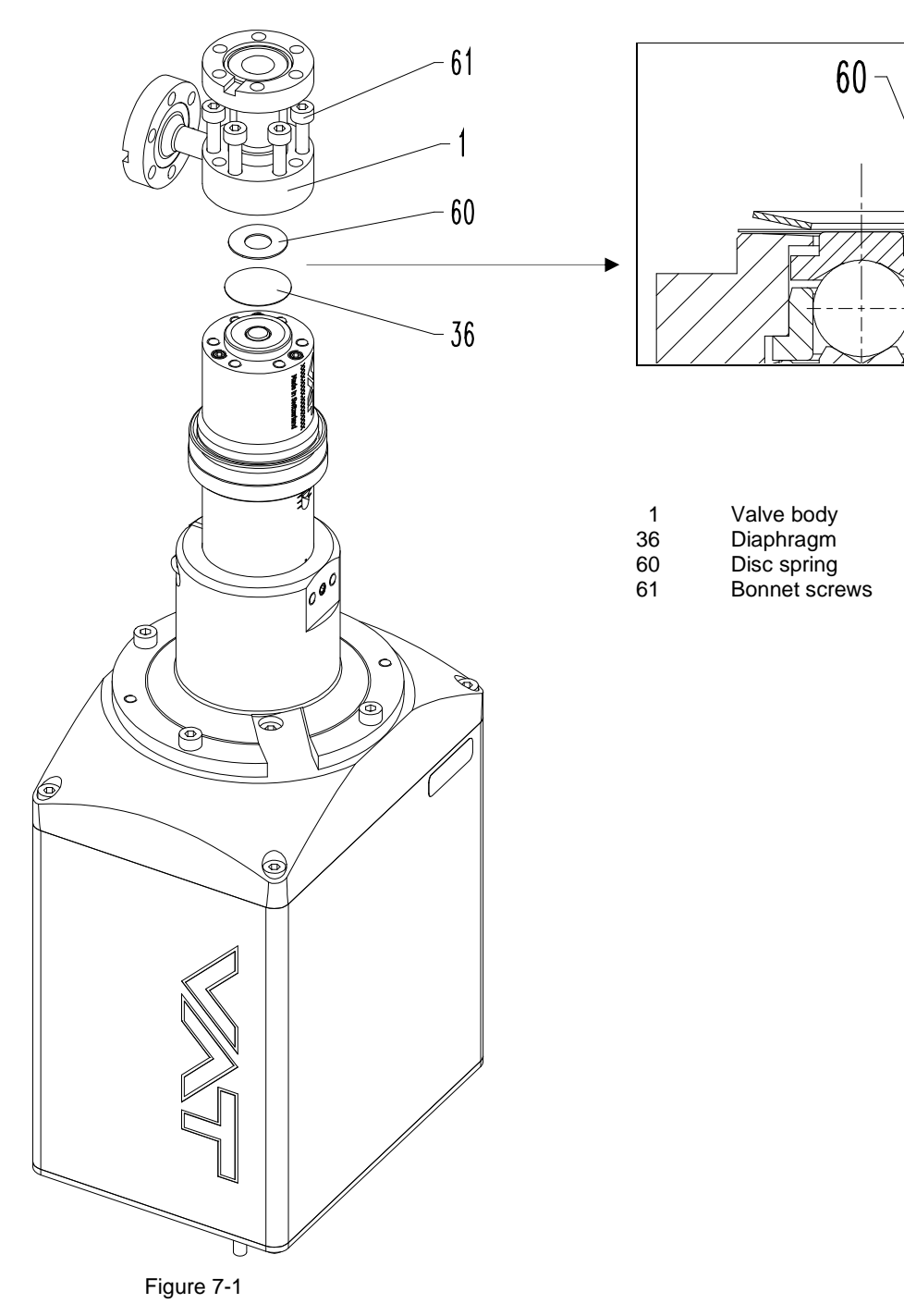

REPAIRS

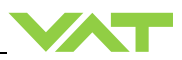

#### Required material:

Diaphragm

Ordering information:

See chapter «11 Spare parts» on page 75.

|--|

## NOTICE

Inappropriate mounting position of valve Maintenance may be troublesome and parts may drop down. Ideally dismount valve from the system and put it on a clean workbench with the actuator upwards.

#### Procedure:

The item numbers in brackets refer to «Figure 7-1» on page 68.

- 1. Open valve completely.
- 2. Loosen bonnet screws (61).
- 3. Remove valve body (1).
- 4. Remove disc spring (60).
- 5. Exchange diaphragm (36).

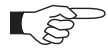

Check surfaces on its cleanliness and on damages.

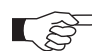

Make sure that the sealing surface is free of scratches.

6. Insert disc spring (60) centered to the diaphragm (36).

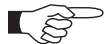

Make sure that the disc spring (60) is assembled in the correct direction.

- 7. Clean valve body (1) with pure alcohol (Isopropanol), use a cleanroom wiper. Use oil free compressed air to blow off surfaces.
- 8. Assemble valve body (1) with caution. Tighten all bonnet screws (61) slowly in crosswise order with the following torque:
  - DN 16: 2.5 Nm
- 9. Open and close valve 5 times.

Valve is ready for use.

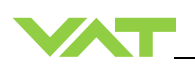

# 8 Dismounting and Storage

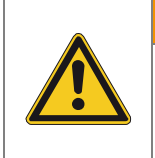

#### Unqualified personnel

Inappropriate handling may cause serious injury or property damage. Only qualified personnel are allowed to carry out the described work.

## 8.1 Dismounting

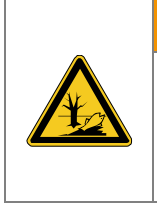

#### Harmful substances

Risk of serious injury in case of contact with harmful substances.

Remove harmful substances (e. g. toxic, caustic or microbiological) from the valve before dismounting.

NOTICE

**WARNING** 

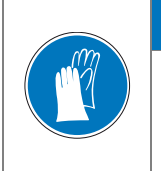

#### Contamination

Product may get contaminated.

Always wear cleanroom gloves when handling the product.

- 2. Close the valve
- 3. For dismounting the valve please follow the instructions of chapter: «Installation», however in reverse order.

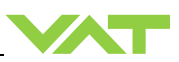

## 8.2 Storage

|  | NOTICE                                                                                                    |
|--|----------------------------------------------------------------------------------------------------|
|  | Wrong storage                                                                                                    |
|  | Inappropriate temperatures and humidity may cause damage to the product.                                                                       |
|  | Valve must be stored at:<br>- relative humidity between 10% and 70%<br>- temperature between +10 °C and +50 °C<br>- non-condensing environment |
|  |                                                                                                    |
|  | NOTICE                                                                                                    |

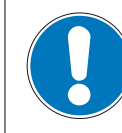

#### Inappropriate packaging

Product may get damaged if inappropriate packaging material is used. Always use the original packaging material and handle product with care.

- 1. Clean / decontaminate valve.
- 2. Cover all valve openings with a protective foil.
- 3. Pack valve appropriately, by using the original packaging material.

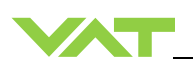

### 9

## Packaging and Transport

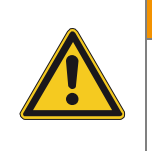

## A WARNING

#### Unqualified personnel

Harmful substances

Inappropriate handling may cause serious injury or property damage. Only qualified personnel are allowed to carry out the described work.

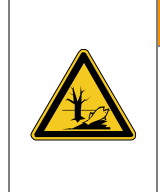

# **WARNING**

Risk of serious injury in case of contact with harmful substances.

Remove harmful substances (e. g. toxic, caustic or microbiological) from valve before you return the valve to VAT.

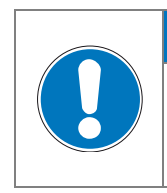

## NOTICE

#### Inappropriate packaging

Product may get damaged if inappropriate packaging material is used. Always use original packaging material and handle product with care.

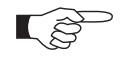

- When returning products to VAT, please fill out the VAT form «Declaration of Chemical Contamination of Vacuum Valves and Components» and send it to VAT in advance. The form can be downloaded from our website www.vatvalve.com (Section: Services – After sales).
- If products are radioactively contaminated, the VAT form «Contamination and Radiation Report» must be filled out. Please contact VAT in advance.
- If products are sent to VAT in contaminated condition, VAT will carry out the decontaminating procedure at the customer's expense.

## 9.1 Packaging

- 4. Cover all valve openings with a protective foil.
- 5. Pack valve appropriately, by using the original packaging material.

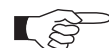

VAT disclaims any liability for damages resulting from inappropriate packaging.
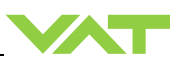

### 9.2 Transport

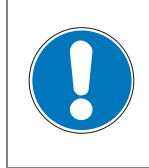

#### Inappropriate packaging

Product may get damaged if inappropriate packaging material is used. Always use original packaging material and handle product with care.

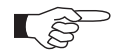

VAT disclaims any liability for damages resulting from inappropriate packaging.

NOTICE

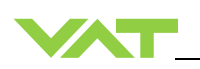

### 10 Disposal

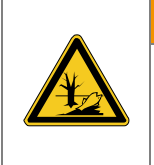

A WARNING

Harmful substances Environmental pollution.

Discard products and parts according to the local regulations.

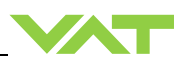

## 11 Spare parts

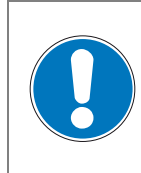

#### Non-original spare parts

Non-original spare parts may cause damage to the product. Use original spare parts from VAT only.

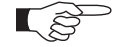

• Please contact one of our service centers and specify the fabrication number of the product; see chapter «1.1 Identification of product». You will find the addresses on our website www.vatvalve.com.

NOTICE

• Parts may only be replaced by the VAT service staff.

| Description | ltem | Part No. | Quantity<br>per valve | Repair procedure<br>see chapter |
|-------------|------|----------|-----------------------|---------------------------------|
| Diaphragm   | 36   | 334578   | 1                     | «7.1 Replacement of diaphragm»  |

Table 11-1

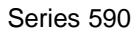

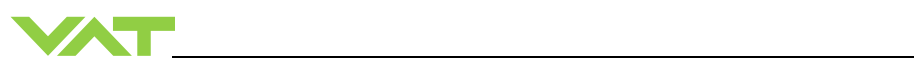

# 12 Appendix

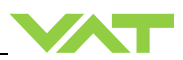

This Page Intentionally Left Blank